## DATA NILAI SISWA KELAS EKSPERIMEN

|     |                        | Kode        |        | Nilai Pre-test | dan Post-test |
|-----|------------------------|-------------|--------|----------------|---------------|
| No  | Nama                   | Siswa       | Kelas  |                |               |
|     |                        |             |        | Pre-test       | Post-test     |
| 1   | Ahmad dahlan           | <u>C1</u>   | VIIC   | 30             | 90            |
|     |                        | CI          | VIIC   | 50             | 90            |
| 2   | Ahmad ilhem ilahi      | C2          | VII C  | 35             | 70            |
|     |                        |             |        |                |               |
| 3   | Anasur rohman          | C3          | VII C  | 40             | 55            |
|     |                        |             |        |                |               |
| 4   | M. anis rohmani        | C4          | VIIC   | 25             | 75            |
| 5   | M zulfan bakrie        | C5          |        | 35             | 60            |
| 5   | WI. Zullali Uakile     | 0.5         | VIIC   | 55             | 00            |
| 6   | M. raihan              | C6          | VII C  | 25             | 60            |
|     |                        |             |        |                |               |
| 7   | M. lutfi kamal         | C7          | VII C  | 20             | 80            |
|     |                        |             |        |                |               |
| 8   | M. arsyadi rahman      | C8          | VII C  | 40             | 65            |
| 0   | M alif rifa'i maulana  | CO          | VILC   | 25             | 80            |
| 9   | IVI. ani ma i maufana  | 09          | VIIC   | 55             | 80            |
| 10  | M. hafi                | C10         | VIIC   | 25             | 90            |
|     |                        |             |        |                |               |
| 11  | Faiz musthafa abdullah | C11         | VII C  | 45             | 90            |
|     |                        |             |        |                |               |
| 12  | M. abdul hakim         | C12         | VII C  | 40             | 75            |
| 12  |                        | 012         |        | 20             | 0.5           |
| 13  | M. rafa aznar          | C13         | VIIC   | 30             | 85            |
| 14  | Ahmad iabal            | C14         | VILC   | 40             | 85            |
|     |                        | 011         | , ii c |                | 00            |
| 15  | M. hasan               | C15         | VII C  | 20             | 55            |
|     |                        |             |        |                |               |
| 16  | M. raynan rasyid       | C16         | VII C  | 45             | 60            |
| 1.5 |                        | G1 <b>5</b> |        | 20             |               |
| 17  | M. rasyid ilmi         | CI7         | VIIC   | 30             | 80            |
| 18  | M vasir                | C18         |        | 30             | 55            |
|     | 111. yusii             |             |        | 50             | 55            |
|     | M. radhitya luthtan al |             | VII C  |                |               |
| 19  | farras                 | C19         |        | 20             | 55            |
|     |                        |             |        |                |               |
|     |                        | 1           |        | 1              |               |

| 20 | A weidan  | C20 | VII C | 25    | 55    |
|----|-----------|-----|-------|-------|-------|
| 21 | Ainussofi | C21 | VII C | 35    | 90    |
| 22 | M. yahya  | C22 | VII C | 35    | 55    |
|    | Jumlah    |     |       | 705   | 1.570 |
|    | Rata-rata |     |       | 32,04 | 71,36 |

|    |                       | Kode  |       | Nilai Pre-test | dan Post-test |
|----|-----------------------|-------|-------|----------------|---------------|
| No | Nama                  | Siswa | Kelas |                |               |
|    |                       |       |       | Pre-test       | Post-test     |
| 1  |                       | A 1   |       | 20             | (0)           |
|    | Safinatul aulia       | AI    | VIIA  | 20             | 60            |
| 2  | Dhevi kayra nabila    | A2    | VII A | 20             | 40            |
| 3  | Noviana wulandari     | A3    | VII A | 25             | 40            |
| 4  | Asyifa asyshara       | A4    | VII A | 45             | 35            |
| 5  | Helma amalia          | A5    | VII A | 30             | 35            |
| 6  | Salsabila             | A6    | VII A | 55             | 35            |
| 7  | Tiara shafira pratiwi | A7    | VII A | 35             | 20            |
| 8  | Dafiya as salma       | A8    | VII A | 15             | 25            |
| 9  | Shofiyyah rahmah      | A9    | VII A | 15             | 25            |
| 10 | Siti madina           | A10   | VII A | 25             | 45            |
| 11 | Marisa                | A11   | VII A | 20             | 50            |
| 12 | Halimatus sya'diyah   | A12   | VII A | 30             | 30            |
| 13 | Haryati tisna winatha | A13   | VII A | 35             | 20            |
| 14 | Ailatin hasanah       | A14   | VII A | 50             | 35            |
| 15 | Maulida aslamiah      | A15   | VII A | 40             | 65            |
| 16 | Aisyah adzkia         | A16   | VII A | 35             | 15            |
| 17 | Amira aulia           | A17   | VII A | 40             | 25            |
| 18 | Nurah barcelona       | A18   | VII A | 35             | 25            |
| 19 | Habibah azzahra       | A19   | VII A | 35             | 35            |
| 20 | Nabila aisyahbella    | A20   | VII A | 45             | 65            |

## DATA NILAI SISWA KELAS KONTROL

| 21 | Hilyatul ma'rifah | A21 | VII A | 40    | 25    |
|----|-------------------|-----|-------|-------|-------|
| 22 | Anisatul karimah  | A22 | VII A | 15    | 60    |
|    | Jumlah            |     |       | 705   | 810   |
|    | Rata-rata         |     |       | 32,04 | 36,81 |

#### NO Soal Soal Soal Soal Soal Soal Soal Soal Soal Soal Urut Siswa

#### DATA HASIL UJI COBA SOAL

| 30 | 0 | 1 | 0 | 0 | 1 | 1 | 1 | 0 | 1 | 0 |
|----|---|---|---|---|---|---|---|---|---|---|
| 31 | 1 | 1 | 0 | 0 | 0 | 1 | 0 | 1 | 0 | 1 |
| 32 | 0 | 1 | 0 | 1 | 0 | 1 | 1 | 0 | 1 | 1 |
| 33 | 0 | 0 | 0 | 0 | 1 | 1 | 0 | 0 | 0 | 0 |
| 34 | 0 | 1 | 1 | 1 | 0 | 1 | 1 | 0 | 1 | 1 |
| 35 | 0 | 1 | 0 | 0 | 0 | 1 | 1 | 0 | 1 | 0 |
| 36 | 0 | 1 | 0 | 1 | 0 | 1 | 0 | 0 | 0 | 1 |
| 37 | 0 | 1 | 0 | 0 | 0 | 0 | 0 | 0 | 0 | 0 |
| 38 | 0 | 1 | 0 | 1 | 1 | 1 | 0 | 1 | 0 | 0 |

| NO    | Soal | Soal | Soal | Soal | Soal | Soal | Soal | Soal | Soal | Soal |
|-------|------|------|------|------|------|------|------|------|------|------|
| Urut  | 11   | 12   | 13   | 14   | 15   | 16   | 17   | 18   | 19   | 20   |
| Siswa |      |      |      |      |      |      |      |      |      |      |
| 1     | 1    | 0    | 1    | 0    | 0    | 1    | 0    | 1    | 1    | 1    |
| 2     | 0    | 1    | 1    | 0    | 0    | 1    | 0    | 1    | 1    | 0    |
| 3     | 1    | 0    | 1    | 0    | 0    | 1    | 0    | 1    | 1    | 0    |
| 4     | 0    | 0    | 1    | 0    | 0    | 0    | 1    | 1    | 0    | 0    |
| 5     | 1    | 0    | 0    | 0    | 0    | 1    | 0    | 0    | 1    | 1    |
| 6     | 0    | 0    | 1    | 0    | 1    | 1    | 1    | 0    | 1    | 0    |
| 7     | 0    | 1    | 0    | 0    | 0    | 0    | 0    | 1    | 1    | 0    |
| 8     | 0    | 1    | 1    | 1    | 0    | 0    | 0    | 0    | 0    | 0    |
| 9     | 0    | 1    | 1    | 0    | 1    | 1    | 1    | 0    | 1    | 1    |
| 10    | 0    | 0    | 0    | 0    | 0    | 1    | 0    | 1    | 1    | 0    |
| 11    | 1    | 0    | 1    | 0    | 1    | 1    | 0    | 1    | 1    | 0    |
| 12    | 1    | 1    | 1    | 0    | 1    | 1    | 1    | 1    | 1    | 0    |
| 13    | 0    | 0    | 0    | 1    | 0    | 0    | 0    | 0    | 1    | 0    |
| 14    | 1    | 1    | 0    | 1    | 1    | 1    | 0    | 1    | 1    | 0    |
| 15    | 0    | 0    | 1    | 0    | 1    | 1    | 0    | 0    | 1    | 1    |
| 16    | 1    | 0    | 1    | 0    | 0    | 0    | 1    | 0    | 1    | 1    |
| 17    | 0    | 0    | 1    | 0    | 1    | 1    | 1    | 1    | 1    | 0    |
| 18    | 0    | 0    | 1    | 0    | 0    | 1    | 0    | 0    | 1    | 0    |
| 19    | 0    | 0    | 0    | 0    | 1    | 0    | 0    | 1    | 1    | 0    |
| 20    | 1    | 0    | 1    | 0    | 0    | 0    | 0    | 0    | 1    | 0    |
| 21    | 1    | 0    | 1    | 0    | 1    | 1    | 0    | 1    | 0    | 1    |
| 22    | 1    | 1    | 0    | 0    | 1    | 1    | 1    | 1    | 1    | 1    |
| 23    | 1    | 1    | 0    | 0    | 1    | 1    | 0    | 1    | 1    | 1    |
| 24    | 1    | 1    | 0    | 1    | 1    | 0    | 1    | 1    | 1    | 1    |
| 25    | 0    | 0    | 1    | 1    | 0    | 0    | 1    | 1    | 1    | 0    |

| 26 | 1 | 0 | 0 | 1 | 1 | 0 | 1 | 1 | 1 | 0 |
|----|---|---|---|---|---|---|---|---|---|---|
| 27 | 0 | 0 | 0 | 0 | 0 | 0 | 0 | 0 | 0 | 0 |
| 28 | 0 | 0 | 1 | 0 | 1 | 0 | 0 | 0 | 0 | 1 |
| 29 | 1 | 0 | 0 | 0 | 0 | 1 | 0 | 1 | 0 | 0 |
| 30 | 1 | 0 | 0 | 0 | 0 | 0 | 0 | 0 | 1 | 0 |
| 31 | 0 | 1 | 0 | 0 | 1 | 0 | 0 | 1 | 1 | 0 |
| 32 | 1 | 0 | 0 | 0 | 1 | 1 | 0 | 1 | 0 | 1 |
| 33 | 0 | 0 | 0 | 0 | 0 | 1 | 0 | 0 | 0 | 1 |
| 34 | 1 | 1 | 1 | 1 | 1 | 1 | 1 | 1 | 0 | 1 |
| 35 | 0 | 0 | 0 | 0 | 0 | 0 | 0 | 0 | 1 | 1 |
| 36 | 1 | 0 | 0 | 1 | 1 | 0 | 1 | 1 | 1 | 0 |

| 37 | 0 | 0 | 0 | 0 | 0 | 1 | 1 | 0 | 1 | 1 |
|----|---|---|---|---|---|---|---|---|---|---|
| 38 | 0 | 0 | 0 | 0 | 0 | 0 | 0 | 1 | 1 | 0 |
| 39 | 1 | 0 | 1 | 1 | 1 | 1 | 1 | 1 | 0 | 0 |
| 40 | 0 | 0 | 1 | 0 | 0 | 0 | 0 | 1 | 1 | 0 |
| 41 | 0 | 0 | 0 | 0 | 0 | 0 | 1 | 0 | 1 | 0 |

| NO    | Soa | Soa | Soa | Soa | Soa | Soa | Soa | Soa | Soa | Soa | Tot |
|-------|-----|-----|-----|-----|-----|-----|-----|-----|-----|-----|-----|
| Urut  | 1   | 1   | 1   | 1   | 1   | 1   | 1   | 1   | 1   | 1   | al  |
| Siswa | 21  | 22  | 23  | 24  | 25  | 26  | 27  | 28  | 29  | 30  |     |
| 1     | 0   | 1   | 1   | 1   | 1   | 0   | 1   | 1   | 1   | 0   | 21  |
| 2     | 0   | 1   | 1   | 1   | 0   | 0   | 1   | 0   | 1   | 0   | 14  |
| 3     | 0   | 1   | 1   | 1   | 0   | 1   | 1   | 0   | 0   | 0   | 18  |
| 4     | 1   | 1   | 0   | 0   | 0   | 0   | 0   | 0   | 1   | 0   | 11  |
| 5     | 1   | 1   | 0   | 1   | 1   | 0   | 1   | 0   | 0   | 1   | 16  |
| 6     | 0   | 0   | 0   | 0   | 0   | 1   | 0   | 0   | 0   | 1   | 7   |
| 7     | 0   | 1   | 1   | 1   | 0   | 1   | 0   | 1   | 1   | 0   | 11  |
| 8     | 1   | 0   | 0   | 0   | 0   | 0   | 0   | 1   | 1   | 1   | 9   |
| 9     | 0   | 1   | 1   | 0   | 1   | 0   | 0   | 0   | 0   | 0   | 13  |
| 10    | 0   | 1   | 1   | 0   | 1   | 0   | 1   | 0   | 0   | 0   | 10  |
| 11    | 0   | 1   | 1   | 0   | 1   | 0   | 0   | 1   | 0   | 0   | 15  |
| 12    | 0   | 1   | 1   | 0   | 1   | 0   | 0   | 1   | 0   | 1   | 22  |
| 13    | 0   | 0   | 1   | 0   | 1   | 0   | 1   | 0   | 0   | 0   | 8   |
| 14    | 1   | 1   | 1   | 0   | 0   | 0   | 1   | 0   | 1   | 0   | 17  |
| 15    | 1   | 1   | 1   | 0   | 0   | 0   | 0   | 0   | 0   | 1   | 14  |
| 16    | 0   | 1   | 1   | 0   | 0   | 1   | 1   | 0   | 1   | 1   | 13  |
| 17    | 0   | 1   | 1   | 0   | 1   | 1   | 0   | 1   | 1   | 0   | 14  |
| 18    | 0   | 1   | 0   | 0   | 1   | 1   | 0   | 1   | 1   | 0   | 10  |
| 19    | 1   | 1   | 0   | 1   | 0   | 0   | 0   | 0   | 0   | 0   | 8   |
| 20    | 1   | 0   | 0   | 0   | 1   | 1   | 1   | 1   | 0   | 1   | 10  |
| 21    | 1   | 1   | 1   | 0   | 1   | 0   | 1   | 0   | 0   | 0   | 17  |
| 22    | 0   | 1   | 1   | 1   | 1   | 0   | 0   | 0   | 1   | 0   | 20  |
| 23    | 1   | 1   | 1   | 0   | 0   | 0   | 1   | 0   | 1   | 1   | 18  |

| 24 | 1 | 1 | 0 | 1 | 1 | 0 | 1 | 0 | 0 | 1 | 21 |
|----|---|---|---|---|---|---|---|---|---|---|----|
| 25 | 0 | 1 | 1 | 0 | 0 | 1 | 0 | 1 | 1 | 0 | 14 |
| 26 | 0 | 1 | 0 | 1 | 0 | 0 | 0 | 1 | 0 | 1 | 11 |
| 27 | 1 | 0 | 1 | 0 | 0 | 1 | 0 | 0 | 1 | 0 | 7  |
| 28 | 0 | 1 | 0 | 0 | 0 | 1 | 0 | 0 | 0 | 0 | 7  |
| 29 | 0 | 1 | 1 | 0 | 1 | 0 | 0 | 1 | 1 | 1 | 14 |
| 30 | 0 | 1 | 1 | 0 | 1 | 1 | 0 | 1 | 0 | 0 | 12 |
| 31 | 0 | 1 | 1 | 0 | 0 | 1 | 1 | 0 | 0 | 1 | 14 |
| 32 | 0 | 1 | 1 | 0 | 0 | 0 | 1 | 0 | 0 | 0 | 14 |
| 33 | 0 | 0 | 1 | 0 | 1 | 0 | 0 | 0 | 1 | 1 | 8  |
| 34 | 1 | 1 | 1 | 0 | 1 | 0 | 1 | 0 | 1 | 0 | 22 |

| 35 | 0 | 1 | 1 | 0 | 1 | 0 | 1 | 0 | 1 | 0 | 11 |
|----|---|---|---|---|---|---|---|---|---|---|----|
| 36 | 1 | 0 | 1 | 0 | 1 | 1 | 0 | 0 | 1 | 1 | 16 |
| 37 | 0 | 0 | 0 | 1 | 0 | 0 | 1 | 0 | 0 | 1 | 8  |
| 38 | 1 | 1 | 0 | 1 | 0 | 0 | 0 | 1 | 0 | 0 | 11 |
| 39 | 0 | 0 | 1 | 0 | 1 | 1 | 1 | 0 | 1 | 1 | 19 |
| 40 | 0 | 1 | 0 | 1 | 1 | 1 | 0 | 1 | 0 | 0 | 11 |
| 41 | 0 | 0 | 1 | 0 | 0 | 1 | 0 | 1 | 1 | 0 | 9  |

## ANALISIS DISKRIPTIF PRE-TEST KELAS EKSPERIMEN DAN KELAS KONTROL

Langkah-langkah analisis diskriptif (uji analisis nilai maksimum, minimum, mean, standar devisi dan varians kelas eksperimen dan kontrol) yaitu:

1. Buka program IBM SPSS Statistics Version 22, klik *variable view*, kemudian isi kolom *Name* dengan pretest eksperiman dan pretest kontrol lalu rubahlah *decimal* menjadi 0 seperti gambar di bawah ini:

|    | Marrie | Turn    | 107.44 | Desemble | Label | Makan | Missian | Calvera | Alien     | Manager | Dele    |  |  |
|----|--------|---------|--------|----------|-------|-------|---------|---------|-----------|---------|---------|--|--|
| 1  | PREEKS | Numeric | 8      | O        | Laber | None  | None    | 8       | The Right | Unknown | > Input |  |  |
| 2  | PREKON | Numeric | 8      | 0        |       | None  | None    | 8       | Right     | Unknown | > Input |  |  |
| 3  |        |         |        |          |       |       |         |         |           |         |         |  |  |
| ŧ. |        |         |        |          |       |       |         |         |           |         |         |  |  |
| 5  |        |         |        |          |       |       |         |         |           |         |         |  |  |
| ŝ  |        |         |        |          |       |       |         |         |           |         |         |  |  |
|    |        |         |        |          |       |       |         |         |           |         |         |  |  |
| 8  | _      |         |        |          |       |       |         |         |           |         |         |  |  |
| 9  |        |         | _      |          |       |       |         |         |           |         |         |  |  |
| 10 |        |         |        |          |       |       |         |         |           |         |         |  |  |
| 11 | _      |         |        |          |       |       |         |         |           |         |         |  |  |
| 12 | -      |         |        |          |       |       |         |         |           |         |         |  |  |
| 12 | -      |         |        |          |       |       |         |         |           |         |         |  |  |
| 15 | -      |         | _      |          |       |       |         |         |           |         |         |  |  |
| 16 |        |         |        |          |       |       |         |         |           |         |         |  |  |
| 17 |        |         |        |          |       |       |         |         |           |         |         |  |  |
| 18 |        |         |        |          |       |       |         |         |           |         |         |  |  |
| 19 |        |         |        |          |       |       |         |         |           |         |         |  |  |
| 20 |        |         |        |          |       |       |         |         |           |         |         |  |  |
| 21 | _      |         |        |          |       |       |         |         |           |         |         |  |  |
| 22 | _      |         | _      |          |       |       |         |         |           |         |         |  |  |
| 23 |        |         |        |          |       |       |         |         |           |         |         |  |  |
| 24 | _      |         |        |          |       |       |         |         |           |         |         |  |  |
| -2 | 1      | _       |        |          |       |       |         |         |           |         |         |  |  |

2. Setelah kolom sudah diisi sesuai kebutuhan, kemudia klik *data view* dan isilah nilai berdasarkan masing-masing kelompok, seperti gambar dibawah ini:

| 🕼 *Untitled1 | [DataSet0] - I3N | A SPSS Statistics | Data Editor |              |                    |                      |          |          |          |     |     |            |                  |               |           | -            | ð X            |
|--------------|------------------|-------------------|-------------|--------------|--------------------|----------------------|----------|----------|----------|-----|-----|------------|------------------|---------------|-----------|--------------|----------------|
| Eile Edit    | View Data        | Transform         | Analyze     | Direct Marke | ling <u>G</u> rapi | ns <u>U</u> tilities | Add-ons  | Window H | elp      |     |     |            |                  |               |           |              |                |
| 📄 🔚          |                  | . 🗠               | <b>n </b>   |              | <b>F</b>           | n 👪                  | ¥        |          | A<br>1.4 | 0   | 496 |            |                  |               |           |              |                |
|              |                  |                   |             |              |                    |                      |          |          |          |     |     |            |                  |               |           | Visible: 2 ( | of 2 Variables |
|              | PREEKS           | PREKON            | var         | var          | var                | var                  | var      | var      | var      | var | var | var        | var              | var           | var       | var          | var            |
| 1            | 30               | 20                |             |              |                    |                      |          |          |          |     |     |            |                  |               |           |              | -              |
| 2            | 35               | 20                |             |              |                    |                      |          |          |          |     |     |            |                  |               |           |              |                |
| 3            | 40               | 25                |             |              |                    |                      |          |          |          |     |     |            |                  |               |           |              |                |
| 4            | 25               | 45                |             |              |                    |                      |          |          |          |     |     |            |                  |               |           |              |                |
| 5            | 35               | 30                |             |              |                    |                      |          |          |          |     |     |            |                  |               |           |              |                |
| 6            | 25               | 55                |             |              |                    |                      |          |          |          |     |     |            |                  |               |           |              |                |
| 7            | 20               | 35                |             |              |                    |                      |          |          |          |     |     |            |                  |               |           |              |                |
| 8            | 40               | 15                |             |              |                    |                      |          |          |          |     |     |            |                  |               |           |              |                |
| 9            | 35               | 15                |             |              |                    |                      |          |          |          |     |     |            |                  |               |           |              |                |
| 10           | 25               | 25                |             |              |                    |                      |          |          |          |     |     |            |                  |               |           |              |                |
| 11           | 45               | 20                |             |              |                    |                      |          |          |          |     |     |            |                  |               |           |              |                |
| 12           | 40               | 30                |             |              |                    |                      |          |          |          |     |     |            |                  |               |           |              |                |
| 13           | 30               | 35                |             |              |                    |                      |          |          |          |     |     |            |                  |               |           |              |                |
| 14           | 40               | 50                |             |              |                    |                      |          |          |          |     |     |            |                  |               |           |              |                |
| 15           | 20               | 40                |             |              |                    |                      |          |          |          |     |     |            |                  |               |           |              |                |
| 16           | 45               | 35                |             |              |                    |                      |          |          |          |     |     |            |                  |               |           |              |                |
| 17           | 30               | 40                |             |              |                    |                      |          |          |          |     |     |            |                  |               |           |              |                |
| 18           | 30               | 35                |             |              |                    |                      |          |          |          |     |     |            |                  |               |           |              |                |
| 19           | 20               | 35                |             |              |                    |                      |          |          |          |     |     |            |                  |               |           |              |                |
| 20           | 25               | 45                |             |              |                    |                      |          |          |          |     |     |            |                  |               |           |              |                |
| 21           | 35               | 40                |             |              |                    |                      |          |          |          |     |     |            |                  |               |           |              |                |
| 22           | 35               | 15                |             |              |                    |                      |          |          |          |     |     |            |                  |               |           |              |                |
| 23           |                  |                   |             |              |                    |                      |          |          |          |     |     |            |                  |               |           |              | *              |
|              | 4                |                   |             | len en en    |                    |                      |          |          |          |     |     |            |                  |               |           |              | F              |
| Data View    | Variable View    |                   |             |              |                    |                      |          |          |          |     |     |            |                  |               |           |              |                |
|              |                  |                   |             |              |                    |                      |          |          |          |     |     | IDM COCC 4 | Statistics Proce | seor ie roadv | 10        | nicode:ON    |                |
|              |                  |                   |             |              | -                  | -                    | <b>~</b> |          |          |     |     | 2 area     | -                |               | 100       | 23.20        |                |
| <i>بر</i>    | type here t      | o search          |             | 81           |                    |                      |          | U        | <b>e</b> |     |     | 20 20 0    | cerawan          | ~ YED CO [    | 20 EB ()) | 19/10/2      | 024 1          |

3. Setelah nilai dan kode kelas sudah di input, kemudian *klik analyze –descriptive statistic – descriptives*. Seperti gambar dibawah ini:

| Eile Edit   | View     | Data     | Transform | Analyze Direct Marketing  | Graphs | Utilities | Add-ons    | Window | Help |     |     |          |                 |               |           |           |                |
|-------------|----------|----------|-----------|---------------------------|--------|-----------|------------|--------|------|-----|-----|----------|-----------------|---------------|-----------|-----------|----------------|
|             |          | 10.      | 100       | Reports                   | ۲      |           |            | 52     | A    | 6   | ABC |          |                 |               |           |           |                |
| u           | 1 429    |          |           | Descriptive Statistics    |        | Erequ     | encies     |        |      |     | -   |          |                 |               |           |           |                |
|             |          |          |           | Tables                    | P      | Desc      | riptives   | -      |      |     |     |          |                 |               |           | Voible: 2 | o' 2 Variabled |
|             | PRFF     | KS       | PRFKON    | Compare Means             | •      | . A Explo | re         | var    | Var  | Var | var | var      | var             | var           | var       | 187       | var            |
| 1           | _        | 30       | 20        | General Linear Model      |        | Cros      | stabe      |        |      |     |     |          |                 |               |           |           | -              |
| 2           | _        | 35       | 20        | Generalized Linear Mo     | tels 🕨 |           |            |        |      |     |     |          |                 |               |           |           |                |
| 3           | _        | 40       | 25        | Mixed Models              |        | TURO      | - Analysis |        |      |     |     |          |                 |               |           |           |                |
| 4           | _        | 25       | 45        | Correlate                 | *      | Ratio     |            |        |      |     |     |          |                 |               |           |           |                |
| 5           | _        | 35       | 30        | Regression                |        | P-P F     | lots       |        |      |     |     |          |                 |               |           |           |                |
| 6           | _        | 25       | 55        | Loglinear                 |        | 0-Q F     | Plots      |        |      |     |     |          |                 |               |           |           |                |
| 7           | _        | 20       | 35        | Neural Networks           | •      |           |            | _      |      |     |     |          |                 |               |           |           |                |
| 8           | _        | 40       | 15        | Classifi                  |        |           |            |        |      |     |     |          |                 |               |           |           |                |
| 9           | _        | 35       | 15        | Dimension Reduction       |        | -         |            |        |      |     |     |          |                 |               |           |           |                |
| 10          | _        | 25       | 25        | Scale                     |        |           |            |        |      |     |     |          |                 |               |           |           |                |
| 11          | _        | 45       | 20        | Nonnarametric Tests       |        | -         |            |        |      |     |     |          |                 |               |           |           |                |
| 12          | _        | 40       | 30        | Enrocacting               |        |           |            | _      |      |     |     |          |                 |               |           |           |                |
| 13          |          | 30       | 35        | Custorel                  |        |           |            |        |      |     |     |          |                 |               |           |           |                |
| 14          | _        | 40       | 50        | Sumai<br>Muticle Decessor |        |           |            |        |      |     |     |          |                 |               |           |           |                |
| 15          | _        | 20       | 40        | my upie Response          |        |           |            |        |      |     |     |          |                 |               |           |           |                |
| 16          | _        | 45       | 35        | Missing Value Analysis    |        |           |            |        |      |     |     |          |                 |               |           |           |                |
| 17          | _        | 30       | 40        | Multiple Imputation       | •      | -         |            |        |      |     |     |          |                 |               |           |           |                |
| 18          | _        | 30       | 35        | Complex Samples           |        |           |            | _      |      |     |     |          |                 |               |           |           |                |
| 19          |          | 20       | 35        | Eimulation                |        |           |            |        |      |     |     |          |                 |               |           |           |                |
| 20          | _        | 25       | 45        | Quality Control           | •      |           |            |        |      |     |     |          |                 |               |           |           |                |
| 21          | _        | 35       | 40        | ROC Curve                 |        |           |            | _      |      |     |     |          |                 |               |           |           |                |
| 22          |          | 35       | 15        |                           |        | -         |            |        |      |     |     |          |                 |               |           |           |                |
| 23          |          |          |           |                           |        |           |            |        |      |     |     |          |                 |               |           |           | -              |
| _           |          | _        |           |                           |        |           |            |        |      |     |     |          |                 |               |           |           |                |
| Data View   | Variable | View     |           |                           |        |           |            |        |      |     |     |          |                 |               |           |           |                |
| Descriptive | s        |          |           |                           |        |           |            |        |      |     |     | IBM SPSS | Statistics Proc | essor is read | v Un      | icode:ON  |                |
|             | Type h   | ere to s | earch     |                           |        | 0         |            | •      |      |     |     | 26°C     | Berawan         | ^ % @ @ [     | 🖬 🤀 d)) E | NG 23.2   | 9              |

4. Kemudian masukkanlah hasil pretest kelas eksperimen dan kontrol, pilih options dan centang mean, maksimum, minimum, standar deviasi dan varians. Lalu klik *contionue* dan klik *ok*. Seperti gambar di bawah ini:

|    |          |             |     |     |     |                 |                |             |              |        |         |           |     |                  |                     |         | Visible: 2 | of 2 Varia |
|----|----------|-------------|-----|-----|-----|-----------------|----------------|-------------|--------------|--------|---------|-----------|-----|------------------|---------------------|---------|------------|------------|
|    | PREEKS F | REKON       | var | var | Var | var             | r var          | 1           | var va       | r 🗌    | var     | Var       | Var | var              | var                 | va.     | var        | Va         |
| 1  | 30       | 20          |     |     |     |                 |                |             |              |        |         |           |     |                  |                     |         |            |            |
| 2  | 35       | 20          |     |     |     |                 |                |             |              |        |         |           |     |                  |                     |         |            |            |
| 3  | 40       | 25          |     |     |     |                 |                |             |              |        |         |           |     | -                | 12273               |         |            |            |
| 4  | 25       | 45          |     |     |     | -               |                |             |              | _      |         |           |     | U Descriptiv     | es Options          |         | ×          |            |
| 5  | 35       | 30          |     |     |     | Can Descri      | ptives         |             |              |        |         | ×         |     | V Mean           | E Sum               |         |            |            |
| 6  | 25       | 55          |     |     |     |                 |                |             | Variable(s); |        | (       |           |     |                  | C 1                 |         |            |            |
| 7  | 20       | 35          |     |     |     |                 |                |             | PREEKS       |        |         | Optors    |     | Dispers or       | -                   |         |            |            |
| 8  | 40       | 15          |     |     |     |                 |                |             | PREKO        | 1      |         | Style     |     | Std. dev         | iaton 🗹 Mi          | imum    |            |            |
| 9  | 35       | 15          |     |     |     |                 |                |             |              |        |         | Bootstrap |     | Varianc          | ej 📝 Ma             | ximum   |            |            |
| 10 | 25       | 25          |     |     |     |                 |                | 4           |              |        |         |           |     | Range            | E 8.8               | mean    |            |            |
| 11 | 45       | 20          |     |     |     |                 |                |             |              |        |         |           |     | Distribution     |                     |         |            |            |
| 12 | 40       | 30          |     |     |     |                 |                |             |              |        |         |           |     | Kurtcois         | Ska                 | whese   |            |            |
| 13 | 30       | 35          |     |     |     |                 |                |             |              |        |         |           |     |                  |                     | -       |            |            |
| 14 | 40       | 50          |     |     |     |                 |                | _           |              |        |         |           |     | Display Dr       | ler                 |         |            |            |
| 15 | 20       | 40          |     |     |     | Save s          | standardiged v | alues as va | riables      |        |         |           |     | 🔘 Variable       | list                |         |            |            |
| 16 | 45       | 35          |     |     |     |                 | OK             | Paste       | Reset Ca     | Icel H | lelp    |           |     | O Alphabe        | tic                 |         |            |            |
| 17 | 30       | 40          |     |     |     |                 |                |             |              |        | _       |           |     | O Ascend         | ng means            |         |            |            |
| 18 | 30       | 35          |     |     |     |                 |                |             |              |        |         |           |     | © <u>D</u> escen | ding means          |         |            |            |
| 19 | 20       | 35          |     |     |     |                 |                |             |              |        |         |           |     |                  |                     |         |            |            |
| 20 | 25       | 45          |     |     |     |                 |                |             |              |        |         |           |     | Con              | tinue) Car          | cel Hel | 0          |            |
| 21 | 35       | 40          |     |     |     |                 |                |             |              |        |         |           |     | _                | 1                   |         |            |            |
| 22 | 35       | 15          |     |     |     |                 |                |             |              |        |         |           |     |                  |                     |         |            |            |
| 23 |          |             |     |     |     |                 |                |             |              |        |         |           |     |                  |                     |         |            |            |
|    | 4        | 03 CH 177 C |     |     |     | a second second |                | -           |              |        | 1100111 |           |     |                  | a successive states |         |            |            |

Maka diperoleh hasil berikut:

#### **Descriptive Statistics**

|                       | N  | Minimum | Maximum | Mean  | Std. Deviation | Variance |
|-----------------------|----|---------|---------|-------|----------------|----------|
| PREEKS                | 22 | 20      | 45      | 32,05 | 7,816          | 61,093   |
| PREKON                | 22 | 15      | 55      | 32,05 | 11,615         | 134,903  |
| Valid N<br>(listwise) | 22 |         |         |       |                |          |

## ANALISIS DISKRIFTIF POST-TEST KELAS EKSPERIMEN DAN KELAS KONTROL

Langkah-langkah analisis disktiptif (uji analisis nilai maksimum, minimum, mean, standar devisi dan varians kelas eksperimen dan kontrol) yaitu:

1. Buka program IBM SPSS Statistics Version 22 klik *variable view*, kemudian isi kolom *Name* dengan posttest eksperiman dan posttest kontrol lalu rubahlah *decimal* menjadi 0 seperti gambar di bawah ini:

| _ 11.     |               |         |       |          |       |        |         |         | 4 <b>W N</b> |         | N       |       |
|-----------|---------------|---------|-------|----------|-------|--------|---------|---------|--------------|---------|---------|-------|
|           | Name          | Type    | Width | Decimals | Label | Values | Missing | Columns | Align        | Neasure | Role    |       |
| 1         | POSTEKS       | Numeric | 8     | 0        |       | None   | None    | 8       | 禮 Right      | Scale   | N Input |       |
| 2         | POSTKON       | Numeric | 8     | 0        |       | None   | None    | 8       | Right Right  | Scale   | S Input |       |
| 3         |               |         |       |          |       |        |         |         |              |         |         |       |
| 5         |               |         |       |          |       |        |         |         |              |         |         |       |
| 6         |               |         |       |          |       |        |         |         |              |         |         |       |
| 7         |               |         | -     |          |       |        |         |         |              |         |         |       |
| 8         |               |         |       |          |       |        |         |         |              |         |         |       |
| 9         |               |         |       |          |       |        |         |         |              |         |         |       |
| 10        |               |         |       |          |       |        |         |         |              |         |         |       |
| 11        |               |         |       |          |       |        |         |         |              |         |         |       |
| 12        |               |         |       |          |       |        |         |         |              |         |         |       |
| 13        |               |         |       |          |       |        |         |         |              |         |         |       |
| 14        |               |         |       |          |       |        |         |         |              |         |         |       |
| 15        |               |         | _     |          |       |        |         |         |              |         |         |       |
| 16        |               |         |       |          |       |        |         |         |              |         |         |       |
| 17        |               |         |       |          |       |        |         |         |              |         |         |       |
| 19        |               |         | -     |          |       |        |         |         |              |         |         |       |
| 20        |               |         |       |          |       |        |         |         |              |         |         |       |
| 21        |               |         |       |          |       |        |         |         |              |         |         |       |
| 22        |               |         |       |          |       |        |         |         |              |         |         |       |
| 23        |               |         |       |          |       |        |         |         |              |         |         |       |
| 24        |               |         |       |          |       |        |         |         |              |         |         |       |
| 07        | 4             |         |       |          |       |        |         | 1       |              |         |         | <br>Þ |
| ato Minur | Variable View |         |       |          |       |        |         |         |              |         |         |       |

2. Setelah kolom sudah diisi sesuai kebutuhan, kemudia klik *data view* dan isilah nilai berdasarkan masing-masing kelompok, seperti gambar dibawah ini:

| 🔒 *Uni | itled1[l | DataSet0] - IE | IM SPSS Sta      | tistics D | ata Editor |            |         |       |                    |         |           |            |     |     |            |                 |                  |              | -          | o ×         |
|--------|----------|----------------|------------------|-----------|------------|------------|---------|-------|--------------------|---------|-----------|------------|-----|-----|------------|-----------------|------------------|--------------|------------|-------------|
| File   | Edit     | View Dat       | ta <u>T</u> rans | form      | Analyze    | Direct Ma  | rketing | Graph | s <u>U</u> tilites | Add-ons | Window He | alp        |     |     |            |                 |                  |              |            |             |
|        | H        |                | <b>i</b> , e     |           | × 📱        |            |         | K I   | H 🍇                | 4       | 43        | 14         | 0   | ABG |            |                 |                  |              |            |             |
|        |          |                |                  |           |            |            |         |       |                    |         |           |            |     |     |            |                 |                  |              | Visible: 2 | of 2 Variab |
|        |          | POSTEKS        | POST             | KON       | var        | var        |         | var   | var                | Var     | var       | var        | var | var | var        | ISV             | var              | var          | var        | var         |
| 1      |          | ş              | 10               | 60        |            |            |         |       |                    |         |           |            |     |     |            |                 |                  |              |            |             |
| 2      |          | 7              | '0               | 40        |            |            |         |       |                    |         |           |            |     |     |            |                 |                  |              |            |             |
| 3      |          | 6              | 15               | 40        |            |            |         |       |                    |         |           |            |     |     |            |                 |                  |              |            |             |
| 4      |          | 7              | '5               | 35        |            |            |         |       |                    |         |           |            |     |     |            |                 |                  |              |            |             |
| 5      |          | 6              | 0                | 35        |            |            |         |       |                    |         |           |            |     |     |            |                 |                  |              |            |             |
| 6      |          | e              | 60               | 35        |            |            |         |       |                    |         |           |            |     |     |            |                 |                  |              |            |             |
| 7      |          | 8              | 0                | 20        |            |            |         |       |                    |         |           |            |     |     |            |                 |                  |              |            |             |
| 8      |          | e              | 65               | 25        |            |            |         |       |                    |         |           |            |     |     |            |                 |                  |              |            |             |
| 9      |          | E              | 10               | 25        |            |            |         |       |                    |         |           |            |     |     |            |                 |                  |              |            |             |
| 10     | 8        | 9              | 10               | 45        |            |            |         |       |                    |         |           |            |     |     |            |                 |                  |              |            |             |
| 11     |          | 9              | ю                | 50        |            |            |         |       |                    |         |           |            |     |     |            |                 |                  |              |            |             |
| 12     |          | 7              | '5               | 30        |            |            |         |       |                    |         |           |            |     |     |            |                 |                  |              |            |             |
| 13     |          | ٤              | 15               | 20        |            |            |         |       |                    |         |           |            |     |     |            |                 |                  |              |            |             |
| 14     |          | 8              | 15               | 35        |            |            |         |       |                    |         |           |            |     |     |            |                 |                  |              |            |             |
| 15     | 3        | 6              | 65               | 65        |            |            |         |       |                    |         |           |            |     |     |            |                 |                  |              |            |             |
| 16     |          | e              | 60               | 15        |            |            |         |       |                    |         |           |            |     |     |            |                 |                  |              |            |             |
| 17     |          | 8              | 0                | 25        |            |            |         |       |                    |         |           |            |     |     |            |                 |                  |              |            |             |
| 18     |          | 6              | i5               | 25        |            |            |         |       |                    |         |           |            |     |     |            |                 |                  |              |            |             |
| 19     |          | 6              | 15               | 35        |            |            |         |       |                    |         |           |            |     |     |            |                 |                  |              |            |             |
| 20     |          | 6              | 15               | 65        |            |            |         |       |                    |         |           |            |     |     |            |                 |                  |              |            |             |
| 21     |          | 5              | 10               | 25        |            |            |         |       |                    |         |           |            |     |     |            |                 |                  |              |            |             |
| 22     | 2        | 6              | 15               | 60        |            |            |         |       |                    |         |           |            |     |     |            |                 |                  |              |            |             |
| 23     |          | -              |                  |           |            |            |         |       |                    |         |           |            |     |     |            |                 |                  |              |            |             |
| _      |          | 1              |                  |           |            |            |         |       |                    |         | 10        |            |     |     |            |                 | STATE OF STREET  |              |            | ,           |
| Data \ | New \    | /ariable Viev  | v                |           |            |            |         |       |                    |         |           |            |     |     |            |                 |                  |              |            |             |
|        |          |                |                  |           |            |            |         |       |                    |         |           |            |     |     | IDM ODGG C | tatietice Droce | ee or is randy   | lin          | IO alton   |             |
|        |          |                |                  |           |            |            | -       |       | -                  |         |           | <b>a</b> m |     |     | 0          | 100 F100        | raatin ta Tealuy |              | 21.3       | a           |
|        | Q        | Type here      | to search        | I         |            | <b>H</b> t |         |       | C .                |         |           | 29 W       |     |     | 26°C       | Berawan         | ∧ ₩ 🙃 [          | Si €\$ 40) I | ING 19/10/ | 2024        |

3. Setelah nilai dan kode kelas sudah di input, kemudian klik *analyze – descriptive statistic – descriptives*. Seperti gambar dibawah ini:

| 🔄 *Untitled1 | [DataSet0] - IBM SP      | PSS Statistics | Data Editor                   |        |              |          |          |      |     |     |          |                 |               |                | - 1           | x c         |
|--------------|--------------------------|----------------|-------------------------------|--------|--------------|----------|----------|------|-----|-----|----------|-----------------|---------------|----------------|---------------|-------------|
| Eile Edit    | <u>View</u> <u>D</u> ata | Transform      | Analyze Direct Marketing      | Graphs | Utilities    | Add-ons  | Window   | Help |     |     |          |                 |               |                |               |             |
|              |                          | Man of         | Reports                       | F.     |              | 11       |          |      | 0   | ABC |          |                 |               |                |               |             |
|              |                          | 4              | Descriptive Statistics        |        | Frequ        | encies   |          | 14   |     |     |          |                 |               |                |               |             |
|              |                          |                | Tables                        |        | Desc         | intives  |          |      |     |     |          |                 |               |                | Visible: 2 or | 2 Variables |
| )            | POSTEKS F                | POSTKON        | Compare Means                 | ,      | A Explai     |          | var      | var  | var | var | Var      | var             | var           | va.            | var           | var         |
| 1            | 90                       | 60             | General Linear Model          | ,      | ind Explor   | e        |          |      |     |     |          |                 |               |                |               | -           |
| 2            | 70                       | 40             | Generalized Linear Mode       | s )    | E Closs      | tabs     |          |      |     |     |          |                 |               |                |               |             |
| 3            | 55                       | 40             | Mixed Models                  |        | TUR-         | Analysis |          |      |     |     |          |                 |               |                |               |             |
| 4            | 75                       | 35             | Correlate                     | ,      | Ratio.       |          |          |      |     |     |          |                 |               |                |               |             |
| 5            | 60                       | 35             | Regression                    | ,      | <u>P-P P</u> | ots      |          |      |     |     |          |                 |               |                |               |             |
| 6            | 60                       | 36             | Loginear                      | ,      | 0-Q P        | lots     |          |      |     |     |          |                 |               |                |               |             |
| 7            | 80                       | 20             | Neural Networks               |        |              |          |          |      |     |     |          |                 |               |                |               |             |
| 8            | 65                       | 25             | Cassify                       | ,      |              |          |          |      |     |     |          |                 |               |                |               |             |
| 9            | 80                       | 26             | D mension Reduction           | ,      |              |          |          |      |     |     |          |                 |               |                |               |             |
| 10           | 90                       | 45             | Scale                         | ,      |              |          |          |      |     |     |          |                 |               |                |               |             |
| 11           | 90                       | 50             | Nonosrametric Testa           |        |              |          |          |      |     |     |          |                 |               |                |               |             |
| 12           | 75                       | 30             | Emeracling                    |        |              |          |          |      |     |     |          |                 |               |                |               |             |
| 13           | 85                       | 20             | Suptral                       |        |              |          |          |      |     |     |          |                 |               |                |               |             |
| 14           | 85                       | 35             | Surwvai<br>Multiple Becegenes |        |              |          |          |      |     |     |          |                 |               |                |               |             |
| 15           | 65                       | 65             | Mulliple Response             |        |              |          |          |      |     |     |          |                 |               |                |               |             |
| 16           | 60                       | 15             | Missing Value Analysis        |        |              |          |          |      |     |     |          |                 |               |                |               |             |
| 17           | 80                       | 25             | Multiple Imputation           | ,      |              |          |          |      |     |     |          |                 |               |                |               |             |
| 18           | 55                       | 25             | Complex Samples               | ,      |              |          |          |      |     |     |          |                 |               |                |               |             |
| 19           | 55                       | 36             | Simulation                    |        |              |          |          |      |     |     |          |                 |               |                |               |             |
| 20           | 55                       | 65             | Quality Control               |        |              |          |          |      |     |     |          |                 |               |                |               |             |
| 21           | 90                       | 25             | ROC Curve                     |        |              |          |          |      |     |     |          |                 |               |                |               |             |
| 22           | 55                       | 60             | 10                            |        | 1            |          |          |      |     |     |          |                 |               |                |               |             |
| 23           |                          |                |                               |        |              |          |          |      |     |     |          |                 |               |                |               |             |
| -            | 1                        |                |                               |        |              |          |          | **   |     |     |          |                 |               | _              |               | ,           |
| Data View    | Variable View            |                |                               |        |              |          |          |      |     |     |          |                 |               |                |               |             |
| Descriptives |                          |                |                               |        |              |          |          |      |     |     | IBM SPSS | Statistics Proc | essor is read | Ur             | icode:ON      |             |
| <b>#</b> P   | Type here to s           | search         | Et 🧉                          | -      | 0            |          | <b>#</b> |      |     |     | 26°C     | Berawan         | ~ 90 @ 0      | ■ <b>⊕</b> (0) | 23.39         |             |

4. Kemudian masukkanlah hasil pretest kelas eksperimen dan kontrol, pilih options dan centang mean, maksimum, minimum, standar deviasi dan varians. Lalu klik *contionue* dan klik *ok*. Seperti gambar di bawah ini:

|    |         |         |     |     |     |                        |                |           |              |       |      |            |     |                           |                 |      | Visible: 2 c | f 2 Varia |
|----|---------|---------|-----|-----|-----|------------------------|----------------|-----------|--------------|-------|------|------------|-----|---------------------------|-----------------|------|--------------|-----------|
|    | POSTEKS | FOSTKON | var | var | var | Var                    | var            | V         | ar va        |       | var  | var        | var | var                       | var             | var  | var          | Va        |
| 1  | 90      | 60      |     |     |     |                        |                |           |              |       |      |            |     |                           |                 |      |              |           |
| 2  | 70      | 40      |     |     |     |                        |                |           |              |       |      |            |     |                           |                 |      |              |           |
| 3  | 65      | 40      | 1   |     |     |                        |                |           |              |       |      |            |     | -                         | 2000 Co.        |      |              |           |
| 4  | 75      | 35      |     |     |     | -                      |                |           |              |       |      |            |     | Descriptive               | s: Options      |      | ×            |           |
| 5  | 60      | 35      |     |     |     | California Descriptive | is.            |           |              |       |      | ×          |     | Mean                      | E Sum           |      |              |           |
| 6  | 60      | 35      |     |     |     |                        |                |           | Variable(s); |       | ſ    | 0.0        |     | Contraction of the second |                 |      |              |           |
| 7  | 03      | 20      |     |     |     |                        |                | 1         | POSTER       | s     |      | Options    |     | Dispersion                |                 |      |              |           |
| 8  | 65      | 25      |     |     |     |                        |                |           | POSTKO       | N     |      | Style      |     | Std. devia                | tion 🗹 Minin    | num  |              |           |
| 9  | 03      | 25      |     |     |     |                        |                |           |              |       |      | Bootstrap. |     | Variance                  | Maxir           | num  |              |           |
| 10 | 90      | 45      |     |     |     |                        |                |           |              |       |      |            |     | Range R                   | S. <u>E</u> . 1 | mean |              |           |
| 11 | 90      | 50      |     |     |     |                        |                |           |              |       |      |            |     | Distribution              |                 |      |              |           |
| 12 | 75      | 30      | )   |     |     |                        |                |           |              |       |      |            |     | E Kurlosis                | Skew            | 2241 |              |           |
| 13 | 85      | 20      |     |     |     |                        |                |           |              |       |      |            |     | E Lanooro                 | [] 0.00 []      |      |              |           |
| 14 | 85      | 36      |     |     |     |                        |                |           |              |       |      |            |     | Display Orde              | r               |      |              |           |
| 15 | 65      | 65      |     |     |     | Save stan              | dardized value | es as var | iables       |       |      |            |     | ( Variable I              | ist             |      |              |           |
| 16 | 60      | 15      |     |     |     |                        | OK             | Faste     | Reset Ca     | cel H | Help |            |     | O Alphateti               | c               |      |              |           |
| 17 | 80      | 25      |     |     |     |                        |                |           |              |       |      |            |     | O Ascendin                | g means         |      |              |           |
| 18 | 65      | 25      |     |     |     |                        |                |           |              |       |      |            |     | © Eescend                 | ng means        |      |              |           |
| 19 | 65      | 35      |     |     |     |                        |                |           |              |       |      |            |     |                           |                 |      |              |           |
| 20 | 65      | 65      |     |     |     |                        |                |           |              |       |      |            |     | Conti                     | Cance           | Help |              |           |
| 21 | 90      | 25      |     |     |     |                        |                |           |              |       |      |            |     |                           |                 |      | _            |           |
| 22 | 65      | 60      |     |     |     |                        |                |           |              |       |      |            |     |                           |                 |      |              |           |
| 23 |         |         |     |     |     |                        |                |           |              |       |      |            |     |                           |                 |      |              |           |
|    | 4       |         |     |     |     |                        |                |           |              |       |      |            |     |                           |                 | _    |              |           |

Maka diperoleh hasil berikut:

#### **Descriptive Statistics**

|                       | N  | Minimum | Maximum | Mean  | Std. Deviation | Variance |
|-----------------------|----|---------|---------|-------|----------------|----------|
| POSTEKS               | 22 | 55      | 90      | 71,14 | 13,881         | 192,695  |
| POSTKON               | 22 | 15      | 65      | 36,82 | 15,004         | 225,108  |
| Valid N<br>(listwise) | 22 |         |         |       |                |          |

#### **UJI VALIDITAS**

Langkah-langkah uji validitas soal, yaitu:

1. Buka IBM SPSS statistic version 22, klik variable view kemudian isi kolom name dengan soal 1 sampai soal 25. Pada kolom decimal menjadi 0 seperti gambar di bawah ini:

|          |              |         |       |          |       |        |         |         | <u>न 🕗 प</u> |         |          |       |   |
|----------|--------------|---------|-------|----------|-------|--------|---------|---------|--------------|---------|----------|-------|---|
|          | Name         | lype    | Width | Decimals | Label | Values | Missing | Columns | Align        | Measuro | Roic     |       |   |
| 1        | SOAL 01      | Numeric | 8     | 0        |       | Nore   | None    | 8       | 🖀 Right      | Unknewn | 🔪 ir put |       |   |
| 2        | GOAL02       | Numeric | 8     | D        |       | None   | None    | 6       | I Right      | Unknown | S Input  |       |   |
| 3        | SO/L03       | Numene  | 8     | 0        |       | None   | None    | 8       | 🗮 Hight      | Unknown | 🔪 ir put |       |   |
| 4        | SOAL01       | Numeric | 8     | 0        |       | None   | None    | 8       | Right Right  | Unknown | S Input  |       |   |
| 5        | SOAL 05      | Nomeric | 8     | 0        |       | Nore   | None    | 8       | 温 Right      | Unknown | Y Ir put |       |   |
| 6        | SOAL05       | Numeric | 8     | 0        |       | None   | None    | 8       | 🗃 Right      | Unknown | > Input  |       |   |
| 7        | SOAL07       | Numeric | 8     | 0        |       | None   | None    | 8       | 🚍 Right      | Unknown | S Input  |       |   |
| 8        | SOAL03       | Numeric | 8     | 0        |       | None   | None    | 8       | = Right      | Unknown | S Input  |       |   |
| 9        | GOAL09       | Numeric | 8     | 0        |       | None   | None    | 6       | I Right      | Unknown | S Input  |       |   |
| 10       | SOAL10       | Numenc  | 8     | 3        |       | None   | None    | 8       | 🛲 light      | Unknown | S Input  |       |   |
| 11       | SOAL11       | Numeric | 8     | 0        |       | None   | None    | 8       | 層 Right      | Unknown | S Input  |       |   |
| 12       | SOAI 12      | Nomeric | 8     | 0        |       | Nore   | None    | 8       | ≣ Right      | Unknown | 💊 Ir put |       |   |
| 13       | 30AL13       | Numeric | 8     | 0        |       | None   | None    | 6       | I Right      | Unknown | S Input  |       |   |
| 14       | SO/L14       | Numene  | 8     | 0        |       | None   | None    | 8       | 🛲 Hight      | Unknown | 🔪 Input  |       |   |
| 15       | SOAL15       | Numeric | 8     | 0        |       | None   | None    | 8       | = Right      | Unknown | S Input  |       |   |
| 16       | SOAL 15      | Numeric | 8     | 0        |       | Nure   | None    | 8       | 🗮 Right      | Unknown | N Input  |       |   |
| 17       | SOAL17       | Numeric | 8     | 0        |       | None   | None    | 8       | ₩ Right      | Unknown | S Input  |       |   |
| 18       | SOAL13       | Numeric | 8     | 0        |       | None   | None    | 8       | 署 Right      | Unknown | S Input  |       |   |
| 19       | SOAL19       | Numeric | 8     | 0        |       | None   | None    | 8       | ≡ Right      | Unknown | S Input  |       |   |
| 20       | 3OAL20       | Numeric | 8     | 0        |       | None   | None    | 6       | I Right      | Unknown | S Input  |       |   |
| 21       | SO/JL21      | Numene  | 8     | 0        |       | None   | None    | 8       | I Hight      | Unknown | S Input  |       |   |
| 22       | SOAL22       | Numeric | 8     | 0        |       | None   | None    | 8       | 🚟 Right      | Unknown | S Input  |       |   |
| 23       | SOAI 23      | Nomeric | 8     | 0        |       | Nore   | None    | 8       | 🚟 Right      | Unknown | 💊 ir put |       |   |
| 24       | SOAL24       | Numeric | 8     | 0        |       | None   | None    | 8       | ₩ Right      | Unknown | S Input  |       |   |
| - 11     | 4            | 11      |       |          |       | Hans   | Alene.  | 0       | Ten - London | Linkson | A brand  | <br>_ | _ |
| ata View | Variable Mer |         |       |          |       |        |         |         |              |         |          |       |   |

2. Setelah kolom diisi sesuai kebutuhan, kemudian klik data view dan isilah nilai berdasarkan data yang didapat. Seperti gambar di bawah ini:

| ie <u>C</u> d | ⊻ew      | Data | Transform | Analyze [ | Direct <u>V</u> arketing | Graphs | Utilities Add | ons <u>W</u> indo | w Leip |         |          |           |                |                |         |                |        |
|---------------|----------|------|-----------|-----------|--------------------------|--------|---------------|-------------------|--------|---------|----------|-----------|----------------|----------------|---------|----------------|--------|
|               |          | 00,  |           | × 🔚       |                          |        | 🏝 👱           |                   | 2 🛲 n  | M 🕗 🦷   | <b>A</b> |           |                |                |         |                |        |
|               |          |      |           |           |                          |        |               |                   |        |         |          |           |                |                | Ve      | ible: 31 of 31 | Variab |
|               | SOA      | LC1  | SOAL02    | SOAL03    | SOAL04                   | SOAL05 | SOAL06        | SCAL07            | SOALCE | SO.4L09 | SOAL10   | SCAL11    | SOAL12         | SOAL13         | SOAL14  | SCAL15         | SC     |
| 1             |          | 0    | 1         | C         | 1                        | 1      | 1             | 1                 | 1      | 1       | 1        | 1         | 0              | 1              | 0       | 0              |        |
| 2             |          | 1    | 1         | (         | 1                        | 0      | 1             | 0                 | 0      | 0       | 0        | C         | 1              | 1              | 0       | 0              |        |
| 3             |          | 0    | 1         | (         | 1                        | 1      | 1             | 1                 | 1      | 1       | 1        | 1         | 0              | 1              | U       | 0              |        |
| 4             |          | 0    | 1         | (         | 0                        | 1      | 1             | 1                 | 0      | 0       | 1        | C         | 0              | 1              | n       | C              |        |
| 6             |          | 0    | 0         | C         | 0                        | 1      | 1             | 1                 | 1      | 1       | 1        | 1         | 0              | 0              | U       | C              |        |
| 6             | _        | 0    | 0         | (         | 0                        | 0      | 0             | 0                 | 0      | 0       | 0        | 0         | 0              | 1              | 0       | 1              |        |
| 7             |          | 0    | 0         | (         | 0                        | 0      | 1             | 1                 | 0      | 0       | 0        | C         | ্              | 0              | 0       | 0              |        |
| 8             |          | 0    | 0         | 1         | 0                        | 0      | 0             | 0                 | 0      | 1       | 0        | 0         |                | 1              | 1       | 0              |        |
| 9             |          | 0    | 0         | (         | 0                        | 0      | 1             | 1                 | 1      | 0       | 0        | C         | 1              | 1              | 0       | 1              |        |
| 10            |          | 0    | 1         | C         | · 4                      | 0      | 0             | 0                 | 0      | 0       | 1        | C         | 0              | 0              | 0       | 0              |        |
| 11            |          | 0    | 1         | C         | 0                        | 1      | 1             | 1                 | 0      | 0       | 1        | 1         | 0              | 1              | 0       | 1              |        |
| 12            | _        | 0    | 1         | 1         | 1                        | 1      | 1             | 1                 | 1      | 1       | 1        | 1         | 1              | 1              | 0       | 1              |        |
| 13            |          | 0    | 1         | C         | 0                        | 0      | 1             | 0                 | 0      | 1       | 0        | C         | 0              | 0              | 1       | 0              |        |
| 14            | _        | 0    | 0         | 1         | 1                        | 0      | 1             | 1                 | 0      | 1       | 0        | 1         | 1              | 0              | 1       | 1              |        |
| 15            |          | 0    | 1         | (         | 0                        | 1      | 1             | 1                 | 0      | 1       | 0        | 0         | 0              | 1              | 0       | 1              |        |
| 15            |          | 0    | 0         | (         | 0                        | 0      | 1             | 1                 | 0      | 0       | 0        | 1         | 0              | 1              | 0       | 0              |        |
| 17            | _        | 0    | 0         | (         | 0                        | 0      | 1             | 0                 | 0      | 1       | 0        | C         | 0              | 1              | 0       | 1              |        |
| 18            | _        | 0    | 0         | C         | 0                        | 1      | 0             | 0                 | 0      | 0       | 1        | C         | 0              | 1              | 0       | C              |        |
| 19            | _        | 0    | 0         | C         | 0                        | 0      | 0             | 0                 | 0      | 1       | 1        | C         | 0              | 0              | 0       | 1              |        |
| 20            |          | 0    | 0         | (         | 0                        | 1      | 1             | 0                 | 0      | 0       | 0        | 1         | 0              | 1              | 0       | 0              |        |
| 21            | _        | 0    | 1         | c         | 1                        | 1      | 1             | 0                 | 0      | 1       | 1        | 1         | 0              | 1              | 0       | 1              |        |
| 22            |          | 0    | 1         | C         | 1                        | 1      | 1             | 1                 | 1      | 1       | 0        | 1         | 1              | 0              | 0       | 1              |        |
| 23            |          | 0    | 0         |           | 0                        | 1      | 1             | 0                 | 1      | 1       | 1        | 1         | 1              | 0              | U       | 1              |        |
|               | 4        |      |           |           |                          |        |               |                   |        |         |          |           |                |                |         |                | P      |
| Data Viev     | Variable | Vicw |           |           |                          |        |               |                   |        |         |          |           |                |                |         |                |        |
|               |          |      |           |           |                          |        |               |                   |        |         |          | 000000    | CL II II II II |                | 18.000  |                |        |
|               |          |      |           |           |                          |        |               |                   |        |         |          | prod area | cranse S P1013 | Concess (Fally | 1 10000 | 10 X 4 X 1     |        |

3. Setelah nilai sudah di input kemudian klik *analyze – correlate – bivariate*. Seperti gambar di bawah ini:

|    |        |        | Descriptive Statistics                                                                                                    |     |           |        |        |        |        |        |        |        | Ve      | INIC: 21 of 31 V | Jark |
|----|--------|--------|----------------------------------------------------------------------------------------------------|-----|-----------|--------|--------|--------|--------|--------|--------|--------|---------|------------------|------|
|    | 804101 | 804142 | Tables                                                                                                    |     | 804146    | 804107 | 204102 | 204.00 | 20A 12 | POA 11 | 204142 | 804142 | ROAL 14 | 204146           |      |
| 1  | C      | 1      | Compare means                                                                                                    | 1   | 1 1       | 1      | 1      | 1      | 1      | 1      | 0      | 1      | 0       | 001010           | -    |
| 2  | 1      | 1      | Concrolited Linear Model                                                                                                    |     | 1         | 0      | 0      |        |        |        | 1      | 1      | ő       | 0                |      |
| 3  | C      | 1      | Sereraliged Enreal models                                                                                                    |     | 1 1       | 1      | 1      | 1      | 1      | 1      | 0      | 1      | 0       | U                |      |
| 4  | C      | 1      | On market                                                                                                    |     |           | 1      | 0      | 0      | 1      | 0      | 0      | 1      | 0       | 0                |      |
| 5  | C      | C      | Economia                                                                                                    |     | Elvariate | 1      | 1      | 1      | 1      | 1      | 0      | 0      | 0       | 0                |      |
| 6  | C      | 0      | Ceciessivi                                                                                                    |     | Fartial   | 0      | 0      | 0      | 0      | 0      | 0      | 1      | 0       | 1                |      |
| 7  | c      | C      | A curpi Matuorito                                                                                                    |     | Distances | 1      | 0      | 0      | 0      | 0      | 1      | 0      | 0       | 0                |      |
| 3  | C      | 0      | Church Notworks                                                                                                    | 1   | 0 0       | 0      | 0      | 1      | U      | 0      | 1      | 1      | 1       | U                |      |
| 9  | C      | C      | Classe                                                                                                    | - 0 | 0 1       | 1      | 1      | 0      | 0      | 0      | 1      | 1      | 0       | 1                |      |
| 10 | C      | 1      | Contension Reeduction                                                                                                    | 1   | p 0       | 0      | 0      | 0      | 1      | 0      | 0      | 0      | 0       | 0                |      |
| 11 | c      | 1      | Judie<br>Voorse workele Teele                                                                                                    | 1   | 1 1       | 1      | 0      | 0      | 1      | 1      | 0      | 1      | 0       | 1                |      |
| 12 | C      | 1      | ACT Detaillence rests                                                                                                    | 1   | 1 1       | 1      | 1      | 1      | 1      | 1      | 1      | 1      | 0       | 1                |      |
| 13 | C      | 1      | Porecasing                                                                                                    |     | p 1       | 0      | 0      | 1      | 0      | 0      | 0      | 0      | 1       | 0                |      |
| 14 | C      | C      | gumza                                                                                                    | - 2 | P 1       | 1      | 0      | 1      | 0      | 1      | 1      | 0      | 1       | 1                |      |
| 15 | c      | 1      | In the second second se |     | 1 1       | 1      | 0      | 1      | 0      | 0      | 0      | 1      | 0       | 1                |      |
| 16 | C      | 0      | M MISSING VALUE ANALYSIS                                                                                                    | 2   | p 1       | 1      | 0      | 0      | 0      | 1      | 0      | 1      | 0       | 0                |      |
| 1/ | C      | 0      | Veniple imputation                                                                                                    |     | P 1       | 0      | 0      | 1      | 0      | 0      | 0      | 1      | 0       | 1                |      |
| 18 | C      | C      | Complex Samples                                                                                                    |     | 0         | 0      | 0      | 0      | 1      | 0      | 0      | 1      | 0       | 0                |      |
| 19 | 0      | 0      | Simuston                                                                                                    |     | 0         | 0      | 0      | 1      | 3      | 0      | 0      | 0      | 0       | 1                |      |
| 20 |        | 0      | Quality Control                                                                                                    | '   |           | 0      | 0      | 0      | 1      |        | 0      | 1      | 0       | 0                |      |
| 21 | C      | 1      | RCC Curve                                                                                                    |     |           | 1      | 1      | 1      | 1      | -      | 1      | 1      | 0       |                  |      |
| 23 | 0      | 0      | 0 0                                                                                                    |     | 1 1       | 0      | 1      | 1      | 1      | 1      | 1      | 0      | 0       | 1                |      |
| ** | 4      |        |                                                                                                    |     |           |        |        |        |        |        |        | v      | ~       |                  |      |
|    |        |        |                                                                                                    |     |           |        | 10     |        |        |        |        |        |         |                  | -    |

4. Kemudian kolom sebelah kiri dipindahkan semua kesebelah kanan. Lalu klik ok, maka akan muncul hasil *correlation*. Seperti gambar di bawah ini:

| 🔚 "Output1 [Document"] - IBM SP                                                                          | SS Statistics V eve | ŧr                       |              |           |          |                  |                 |         |        |         |         |              |             |             |          | хL          |
|----------------------------------------------------------------------------------------------------|---------------------|--------------------------|--------------|-----------|----------|------------------|-----------------|---------|--------|---------|---------|--------------|-------------|-------------|----------|-------------|
| File Fou Alex Data Tra                                                                                   | nstorm jinsert      | Format Analyze           | Direct Marks | ating Gra | ons Uxit | es Acc- <u>p</u> | ns <u>Windo</u> | w Help  |        |         |         |              |             |             |          |             |
| 😑 🖶 🖨 🗟 🎍                                                                                                | è 🛄 🕯               | ก 🤉 🎇                    | <b>×</b>     |           | 0        | 5                |                 |         |        | + +     | +       | - 1          |             | 1           | 1        |             |
| E S Orput<br>→ C Ing<br>B→ C Correlations<br>+ C Tills<br>→ R Noses<br>→ Adve Dalaset<br>→ C Correlators | + Correl            | ations<br><sup>±0]</sup> |              |           |          |                  |                 |         |        |         |         |              |             |             |          |             |
|                                                                                                    |                     |                          | SOAL 01      | SOAL 02   | \$241.02 | SOALOA           | \$241.05        | SOALOR  | 504.07 | SOAL BR | \$24.09 | 504110       | 80411       | \$04112     | SCAL12   | Co<br>SOALL |
|                                                                                                    | SC4LC1              | Pearson Correlation      | 1            | 125       | 100      | 11.1             | 0.04200         | 20/1200 | 0.00   | 00/1200 | 101     | 00/1210      | 872         | 454         | 001210   | 00/461      |
|                                                                                                    | GALET CT            | Sin (2-bite fi           |              | 152       | -,092    | 223              | -,075           | 715     | 6/9    | 715     | 5101    | 899          | -,073       | ,454        | -,087    | ,07         |
|                                                                                                    |                     | h                        | 41           | 41        |          | 41               | /1              | 61      | 41     | 41      | 11      | 41           |             | .41         | 41       | 4           |
|                                                                                                    | SCALC:              | Pearson Correlation      | 227          | 1         | - 674    | 436              | 142             | 123     | 042    | - 011   | 120     | 220          | 142         | - 080       | - 020    | 18          |
|                                                                                                    |                     | Sig. (2 tailed)          | 150          |           | E4E      | 334              | 376             | 423     | 796    | 944     | 457     | 160          | 376         | 620         | 904      | 25          |
|                                                                                                    |                     | N                        | 41           | 41        | 41       | 41               | - 41            | 41      | 41     | 41      | 41      | 41           | - 21        | 41          | +1       | 4           |
|                                                                                                    | SCALCE              | Pearson Correlation      | - 062        | -,374     | 1        | ,242             | -,1/1           | -,005   | ,189   | ,035    | ,321    | +,008        | ,189        | ,513"       | . 72     | ,421        |
|                                                                                                    |                     | Sig (2-tailed)           | ±EE          | ,545      |          | ,121             | ,380            | ,311    | ,237   | ,977    | ,021    | ,960         | ,237        | ,000        | ,281     | ,00         |
|                                                                                                    |                     | N                        | 41           | 41        | 41       | 41               | 41              | 61      | 41     | 41      | 41      | 41           | 41          | 41          | 41       | 4           |
|                                                                                                    | OCALC4              | Pearson Correlation      | 169          | .435      | .242     | 1                | .059            | ,222    | ,059   | .123    | .181    | ,381         | .330        | .193        | ,020     | .30         |
|                                                                                                    |                     | Sig. (2-tailed)          | 320          | .004      | .127     |                  | .715            | .154    | .715   | .425    | .259    | .014         | .021        | .227        | .904     | .05         |
|                                                                                                    |                     | N                        | 41           | 41        | 41       | 41               | 41              | 41      | - 41   | 41      | 41      | 41           | - 41        | 41          | 141      | 4           |
|                                                                                                    | SCALCE              | Pearson Correlation      | C73          | ,142      | ,141     | ,050             | 1               | ,195    | ,215   | ,250    | ,320    | ,222         | 411         | ,121        | ,169     | ,25         |
|                                                                                                    |                     | Sig. (2-tailed)          | €4⊊          | ,375      | ,380     | ,715             |                 | ,244    | ,176   | ,033    | ,0/2    | ,163         | ,008        | ,460        | ,290     | ,10         |
|                                                                                                    |                     | IN.                      | 41           | 41        | 41       | 41               | 41              | 61      | 41     | 41      | 41      | 41           | 41          | 41          | 41       | 4           |
|                                                                                                    | SCALCE.             | Pearson Correlation      | - 655        | ,123      | -,005    | ,222             | ,186            | 1       | ,300   | ,193    | ,127    | ,127         | ,300        | ,UBB        | -,0*4    | -,11        |
|                                                                                                    |                     | Sig. (2-lailed)          | 716          | ,425      | .977     | ,154             | .744            |         | ,057   | ,233    | ,477    | ,477         | .057        | ,586        | ,931     | .49         |
|                                                                                                    |                     | N                        | 41           | 41        | 41       | 41               | 41              | 61      | 41     | 41      | 41      | 41           | 41          | 41          | 41       | 4           |
|                                                                                                    | OCALC7              | Pearson Correlation      | - C73        | ,042      | .169     | ,059             | ,215            | .300    | 1      | ,209    | ,323    | ,026         | 411         | ,210        | ,072     | -,13        |
|                                                                                                    |                     | Sig. (2 tailod)          | 645          | ,795      | ,237     | ,715             | ,176            | ,357    |        | ,033    | .042    | ,071         | ,000        | ,100        | ,656     | ,30         |
|                                                                                                    |                     | N                        | 41           | 41        | 41       | 41               | 41              | 41      | 41     | 41      | 41      | 41           | 41          | 41          | 41       | 4           |
|                                                                                                    | 4                   |                          |              |           |          |                  |                 |         |        |         |         |              |             |             |          | D)          |
| -                                                                                                    | 4                   | t.# A                    | -            |           |          | -                | ar. 60          |         |        |         | IFM :   | apess statet | rs Pinneser | nris reartu | 13.41    | NTERNO      |
| Iype here to sear                                                                                        | rch 1               | 🛐 F 🍠                    |              | <b>C</b>  | <b>1</b> | 200              | m 6             | 2       |        | 2       | / Berav | /an ^        | 500         | (C) (D) :N  | 22/05/20 | 25 🔞        |

Dasar pengambilan keputusan uji validitas yaitu:

- 1. Jika nilai Rhitung > nilai Rtabel maka dinyatakan valid
- 2. Jika nilai Rhitung < nilai Rtabel maka dimyatakan tidak valid Hasil Uji Validitas Butir soal pilihan ganda

| Butir | Has     | il Uji | Keputusan   |
|-------|---------|--------|-------------|
| soal  | Rhitung | Rtabel |             |
| 1     | 0,397   | 0,361  | Valid       |
| 2     | 0,380   | 0,361  | Valid       |
| 3     | 0,318   | 0,361  | Tidak valid |
| 4     | 0,602   | 0,361  | Valid       |

| 5  | 0,399 | 0,361 | Valid       |
|----|-------|-------|-------------|
| 6  | 0,404 | 0,361 | Valid       |
| 7  | 0,444 | 0,361 | Valid       |
| 8  | 0,354 | 0,361 | Tidak valid |
| 9  | 0,526 | 0,361 | Valid       |
| 10 | 0,414 | 0,361 | Valid       |
| 11 | 0,714 | 0,361 | Valid       |
| 12 | 0,441 | 0,361 | Valid       |
| 13 | 0,170 | 0,361 | Tidak valid |
| 14 | 0,235 | 0,361 | Tidak valid |
| 15 | 0,410 | 0,361 | Valid       |
| 16 | 0,434 | 0,361 | Valid       |
| 17 | 0,240 | 0,361 | Tidak valid |
| 18 | 0,583 | 0,361 | Valid       |
| 19 | 0,064 | 0,361 | Tidak valid |
| 20 | 0,475 | 0,361 | Valid       |
| 21 | 0,129 | 0,361 | Tidak valid |
| 22 | 0,417 | 0,361 | Valid       |
| 23 | 0,396 | 0,361 | Valid       |
| 24 | 0,369 | 0,361 | Valid       |
| 25 | 0,446 | 0,361 | Valid       |
| 26 | 0,238 | 0,361 | Tidak valid |

| 27 | 0,459 | 0,361 | Valid |
|----|-------|-------|-------|
| 28 | 0,463 | 0,361 | Valid |
| 29 | 0,366 | 0,361 | Valid |
| 30 | 0,384 | 0,361 | Valid |

#### **UJI RELIABILITAS**

Langkah-langkah uji reliabilitas, yaitu:

 Buka IBM SPSS statistic version 22, klik *variable view* kemudian isi kolom *name* dengan soal 1 – soal 25. Pada kolom *decimal* menjadi 0 seperti gambar di bawah ini:

| 3 13 |         |         | 74 📕  |          | i h   |        | -2      |         | 7 🌝 🥊       |             |         |  |
|------|---------|---------|-------|----------|-------|--------|---------|---------|-------------|-------------|---------|--|
|      | Name    | Type    | Width | Decimals | Label | Values | Missing | Columns | Align       | Measure     | Role    |  |
| 1    | SOALOI  | Numaric | 8     | 0        |       | Nene   | None    | 8       | Right       | a Norninal  | N Input |  |
| 2    | SOAL02  | Numeric | 8     | 0        |       | None   | None    | 8       | Right       | 💑 Nominal   | S Input |  |
| 3    | SOAL03  | Numeric | 8     | 0        |       | None   | None    | 8       | Right       | a Nominal   | > Input |  |
| 4    | SOAL04  | Numeric | 8     | 0        |       | None   | None    | 8       | Right       | 💑 Nominal   | > Input |  |
| 6    | SOAL05  | Numeric | 8     | 0        |       | Nene   | None    | 8       | The Right   | & Nominal   | S Input |  |
| 6    | SDAL06  | Numeric | 8     | 0        |       | None   | None    | 8       | I Right     | 💑 Nominal   | > Input |  |
| 7    | SOAL07  | Numeric | 8     | 0        |       | None   | None    | 8       | Right Right | 💩 Nominal   | > Input |  |
| 8    | SOAL08  | Numeric | 8     | 0        |       | Nene   | None    | 8       | Tight Right | 💑 Nominal   | > Input |  |
| 9    | SOAL09  | Numeric | 8     | 0        |       | None   | None    | 8       | I Right     | 🚓 Nominal   | > Input |  |
| 10   | SOAL10  | Numeric | 8     | 0        |       | None   | None    | 8       | Right Right | 🗞 Nominal   | > Input |  |
| 11   | SOAL11  | Numaric | 8     | 0        |       | Nene   | None    | 8       | I Right     | 💑 Nominal   | N Input |  |
| 12   | SOAL12  | Numeric | 8     | 0        |       | None   | None    | 8       | 🗃 Right     | 💩 Nominal   | S Input |  |
| 13   | SOAL13  | Numeric | 8     | 0        |       | Neno   | None    | 8       | Right 1     | 🚓 Neminal   | > Input |  |
| 14   | SOAL14  | Numeric | 8     | 0        |       | None   | None    | 8       | 2 Right     | 🚓 Nominal   | > Input |  |
| 15   | SOAL15  | Numeric | 8     | 0        |       | None   | None    | 8       | Right Right | 💑 Nominal   | > Input |  |
| 16   | SOAL16  | Numaric | 8     | 0        |       | Nene   | None    | 8       | I Right     | 💑 Nominal   | N Input |  |
| 17   | SOAL17  | Numeric | 8     | 0        |       | None   | None    | 8       | Right       | 🚓 Nominal   | > Input |  |
| 18   | SOAL18  | Numeric | 8     | 0        |       | None   | None    | 8       | Right R     | & Nominal   | > Input |  |
| 19   | SOAL 19 | Numeric | 8     | 0        |       | None   | None    | 8       | Right       | 💰 Nominal   | > Input |  |
| 20   | SOAL20  | Numeric | 8     | 0        |       | Nene   | None    | 8       | Right       | & Nominal   | > Input |  |
| 21   | SOAL21  | Numeric | 8     | 0        |       | Nene   | None    | 8       | Right       | & Neminal   | > Input |  |
| 22   | SOAL22  | Numeric | 8     | 0        |       | None   | None    | 8       | Right       | & Nominal   | > Input |  |
| 23   | SOAL23  | Numeric | 8     | 0        |       | Nene   | None    | 8       | Right       | 2. Nominal  | > Input |  |
| 24   | SOAL24  | Numeric | 8     | 0        |       | None   | None    | 8       | Right       | 2. Neminal  | > Input |  |
|      | 004105  | 16 mile |       |          |       | River. |         | a       | THE OX of a | (A Stanlast | S       |  |

2. Setelah kolom diisi sesuai kebutuhan, kemudian klik *data view* dan isilah nilai berdasarkan data yang didapat. Seperti gambar di bawah ini:

|      |               |      |    |         |        |        | *      |        |         |        | M 445  |           |        |        |                            |                 | _      |
|------|---------------|------|----|---------|--------|--------|--------|--------|---------|--------|--------|-----------|--------|--------|----------------------------|-----------------|--------|
|      |               |      |    | CLARK C |        |        |        | anne - |         |        |        |           |        |        | Vis                        | ble: 31 of 31 V | (eria) |
|      | SOAL01        | SOAL | 12 | SOAL03  | SOAL04 | SOAL05 | SOAL05 | SOAL07 | \$0AL08 | 90AL09 | SOAL10 | SOAL11    | S04L12 | SOAL13 | SOAL14                     | SOAL15          | S      |
| 1    |               | 0    | 1  | 0       | 1      | 1      | 1      | 1      | 1       | 1      | 1      | 1         | 0      | 1      | 0                          | 0               |        |
| 2    |               | 1    | 1  | 0       | 1      | 0      | 1      | 0      | 0       |        | 0      | 0         | 1      | 1      | 0                          | 0               |        |
| 3    |               | 0    | 1  | 0       | 1      | 1      | 1      | 1      | 1       | 1      | 1      | 1         | 0      | 1      | 0                          | 0               |        |
| 4    |               | 0    | 1  | 0       | 0      | 1      | 1      | 1      | 0       | 0      | 1      | 0         | 0      | 1      | 0                          | 0               |        |
| 5    |               | 0    | 0  | 0       | 0      | 1      | 1      | 1      | 1       | 1      | 1      | 1         | 6      | 0      | 0                          | 0               |        |
| 6    |               | 0    | 0  | 0       | 0      | 0      | 0      | 0      | 0       | 0      | 0      | 0         | 0      | 1      | 0                          | 1               |        |
| 7    |               | 0    | 0  | 0       | 0      | 0      | 1      | 1      | 0       |        | 0      | 0         | 1      | 0      | 0                          | 0               |        |
| 8    |               | 0    | 0  | 1       | 0      | 0      | 0      | 0      | 0       | 1      | 0      | 0         | 1      | 1      | 1                          | 0               |        |
| 9    |               | 0    | 0  | 0       | 0      | 0      | 1      | 1      | 1       | 0      | 0      | 0         | 1      | 1      | 0                          | 1               |        |
| 10   |               | 0    | 1  | 0       | 1      | 0      | 0      | 0      | 0       | 0      | 1      | 0         | 0      | 0      | 0                          | 0               |        |
| 11   |               | 0    | 1  | 0       | 0      | 1      | 1      | 1      | 0       | 0      | 1      | \$        | 4      | 1      | 0                          | 1               |        |
| 12   |               | 0    | 1  |         | 1      | 1      | 1      | 1      | 1       | 1      | 1      | 1         | 1      | 1      | 0                          | 1               |        |
| 13   |               | 0    | 1  | 0       | 0      | 0      | 4      | 0      | 0       |        | 0      | 0         | 0      | 0      | 1                          | 0               |        |
| 14   |               | 0    | 0  | 1       | 1      | 0      | 1      | -      | 0       |        | 0      | 1         | 1      | 0      | 1                          | 1               |        |
| 10   |               | 0    |    | 0       | 0      |        |        |        | 0       |        | 0      | 0         |        | -      | 0                          | 0               |        |
| 10   |               | 0    |    | 0       |        | 0      |        |        | 0       |        | 0      |           |        |        | 0                          |                 |        |
| 18   |               | 0    | 0  | 0       |        | 1      |        | 0      |         |        | 1      |           |        |        | 0                          | 0               |        |
| 19   |               | 8    | 0  | 0       | 0      |        | 0      | 0      | 0       | 1      | -      | 0         |        | 0      | 0                          | 1               |        |
| 20   |               | 0    | 0  | 0       | 0      | 1      | 1      | 0      | 0       | 0      | 0      | 1         |        | 1      | 0                          | 0               |        |
| 21   |               | 0    | 1  | 0       | 1      | 1      | 1      | 0      | 0       | 1      | 1      | 1         |        | 1      | 0                          | 1               |        |
| 22   |               | 0    | 1  | 0       | 1      | 1      | 1      | 1      | 1       | 1      | 0      | 1         | 1      | 0      | 0                          | 1               |        |
| 13   |               | 0    | 0  | 0       | 0      | 1      | 1      | 0      | 1       | 1      | 1      | 1         | 1      | 0      | 0                          | 1               |        |
|      | 4             | -1   |    |         | 1      |        |        |        |         |        |        |           |        |        |                            |                 |        |
| View | Variable Vier |      |    |         |        |        |        |        |         |        |        |           |        |        |                            |                 |        |
|      |               |      |    |         |        |        |        |        |         |        |        | 1011 0000 |        |        | and the later of the later |                 |        |

3. Setelah nilai sudah di input kemudian klik *analyze – scale –relability analysis*. Seperti gambar di bawah ini:

|    | (m) mat | <b>L</b> | Descriptive Statistics         | >    | 12.3 1.8      |                  |             | H 💙 🦷    | 0 0    |          |               |        | 144    | INV IS AFTS | 1/mini |
|----|---------|----------|--------------------------------|------|---------------|------------------|-------------|----------|--------|----------|---------------|--------|--------|-------------|--------|
| 1  | 204165  | 20AL02   | Tagles                         | - (1 | I CONIAE      | 004107           | 904149      | 00381.00 | 004140 | 07581 44 | 50 AL 42      | 004142 | 204111 | POALAE      | 0      |
| 1  | 0       | 1        | Comparenterits                 |      | 1 1           | 1                | 1           | 1        | 1      | 1        | - Contraction | 1      | 0      | 0000        | 0      |
| 2  | 1       | 1        | General Linear Model           | 1    | 6 1           | 0                | 0           | 0        | 0      |          | 1             |        | 0      | 0           | 0      |
| 3  | 0       | 1        | Generalized Direat Woods       |      | 1 1           | 1                | 1           | 1        | 1      | 1        | 0             | 1      | 0      | 0           | 0      |
| 4  | 0       | 1        | Nijed Nodela                   |      | 1 1           | 1                | 0           | 0        | 1      |          | 0             | 1      | 0      | 0           | 0      |
| 5  | 0       | 0        | Contrate                       |      | 1 1           | 1                | 1           | 1        | 1      | 1        | 0             | 0      | 0      | 0           | 0      |
| 6  | 0       | 0        | Degression                     |      | o e           | 0                | 0           | 0        | 0      | 0        | 0             | 1      | 0      | 1           | 1      |
| 7  | 0       | 0        | Luggineer Linkerster           |      | 0 1           | 1                | 0           | 0        | 0      | 0        | 1             | 0      | 0      | 0           | 0      |
| 8  | 0       | 0        | Clough                         |      | b 6           | 0                | 0           | 1        | 0      | 0        | 1             | 1      | 1      | 0           | 0      |
| 9  | 0       | 0        | Cassing Destantion             | 1    | 0 1           | 1                | 1           | 0        | 0      | 0        | 1             | 1      | 0      | 1           | 1      |
| 10 | 0       | 1        | Entre Statistics of Statistics |      | Con a second  |                  |             | 0        | 1      | 0        | 0             | 0      | 0      | 0           | 0      |
| 11 | 0       | 1        | orge                           |      | Reliability A | nalisis          |             | 0        | 1      | 1        | 0             | 1      | 0      | 1           | 1      |
| 12 | 0       | 1        | Bonparametric rests            | 1    | Muffidim en   | sional Usfeiding | (PREFSCAL). | - 1      | 1      | 1        | 1             | 1      | 0      | 1           | 1      |
| 13 | 0       | 1        | Forecasting                    | 1    | Nutidim en    | sional Scaling ( | PROKSCAL)   | 1        | 0      | 0        | 0             | 0      | 4      | 0           | 0      |
| 14 | 0       | 0        | Salava                         | 1    | Mutismen      | sional Scaling ( | ALSCAL).    | 1        | 0      | 1        | 1             | 0      | 1      | 1           | 1      |
| 15 | 0       | 1        | Nyitpie Response               |      | 1 1           | 1                | 0           | 1        | 0      | 0        | 0             | 1      | 0      | 1           | 1      |
| 16 | 0       | 0        | Missing Value Analysis         |      | 0 1           | 1                | 0           | D        | 0      | 1        | 0             | 1      | 0      | 0           | 0      |
| 17 | 0       | 0        | Multiple Imputation            | ,    | 0 1           | 0                | 0           | 1        | 0      | 0        | 0             | 1      | 0      | 1           | 1      |
| 18 | .0      | 0        | Complex Samples                |      | 3 0           | 0                | 0           | 0        | 1      |          | 0             | 1      | 0      | 0           | 0      |
| 19 | 0       | 0        | Simulation                     |      | P 0           | 0                | 0           | 1        | 1      |          | 0             | 0      | 0      | 1           | 1      |
| 20 | 0       | 0        | Quality Control                |      | 1 1           | 0                | 0           | 0        | 0      | 1        | 0             | 1      | 0      | 0           | 9      |
| 21 | 0       | 1        | ROC Curre                      |      | 1 1           | 0                | 0           | 1        | 1      | 1        | 0             | 1      | 0      | 1           | 1      |
| 22 | 0       | 1        |                                | -    | 1 1           | 1                | 1           | 1        | 0      | 1        | 1             | 0      | 0      | 1           | 1      |
| 23 | 0       | 0        | 0 0                            |      | 1 1           | 0                | 1           | 1        | . 1    | 1        | 1             | 0      | 0      | 1           | 1      |
| _  | -       |          |                                | _    |               |                  | ***         |          |        |          |               |        |        |             | -      |

4. Kemudian kolom sebelah kiri dipindahkan kesebelah kanan kecuali total.seperti gambar di bawah ini:

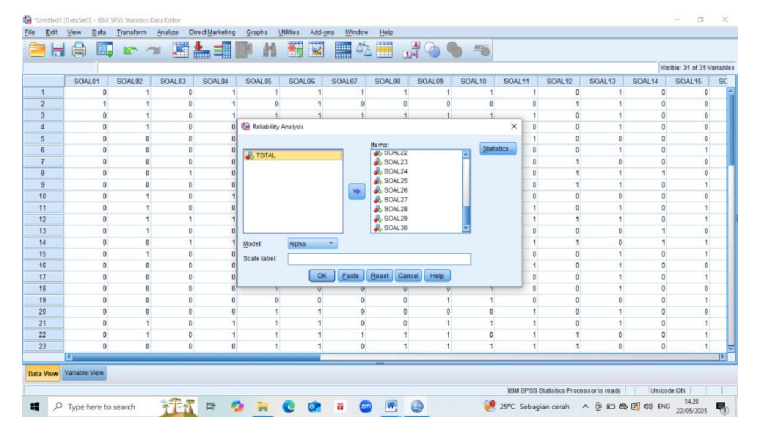

5. Kemudian klik *statistic – descriptives for centang scale if item deleted* lalu klik *continue* dan klik ok. Maka akan muncul hasil reliability statistics. Seperti gambar di bawah ini:

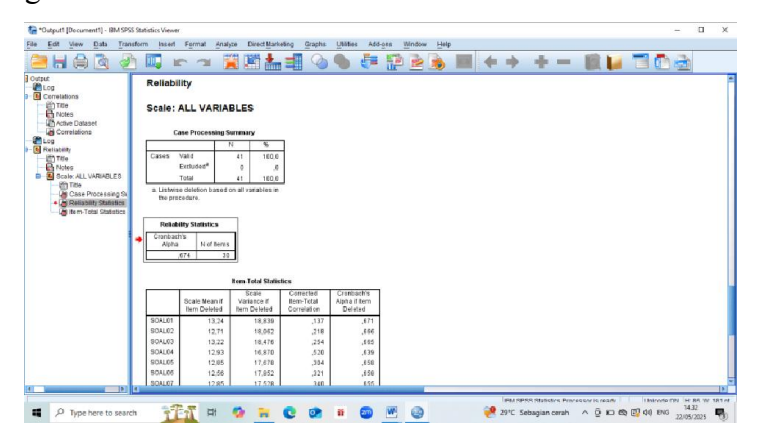

| Koefisiensi Alpha | Kategori Reliabilitas |
|-------------------|-----------------------|
| 0,86 - 100        | Sangat tinggi         |
| 0,66 - 0,85       | Tinggi                |
| 0,36 - 0,65       | Rendah                |
| 0,20 - 0,35       | Sangat rendah         |
| 0,00 - 0,19       | Tidak reliabel        |

## Kategori reliabilitas yaitu:

**Reliability Statistics** 

| Cronbach's |            |
|------------|------------|
| Alpha      | N of Items |
| ,674       | 30         |

Sebagaimana data diatas, diketahui bahwa nilai *cronbach's alpha* adalah 0,674 termasuk dalam kategori tinggi, maka dapat disimpulkan bahwa iten soal dinyatakan **Reliabel.** 

## UJI NORMALITAS HASIL POST-TEST KELAS EKSPERIMEN DAN KONTROL

Langkah-langkah uji normalitas yaitu:

 Buka IBM SPSS statistics version 22, klik variable view kemudian isi kolom name dengan hasil dan kelas, lalu kolom label isi dengan hasil belajar siswa dan kelas. Pada kolom velue baris kelas di klik dan beri kode 1 untuk posttest eksperimen dan kode 2 untuk posttest kontrol. Pada kolom decimal rubahlah menjadi 0, lalu klik ok. Maka diperoleh hasil seperti gambar di bawah ini:

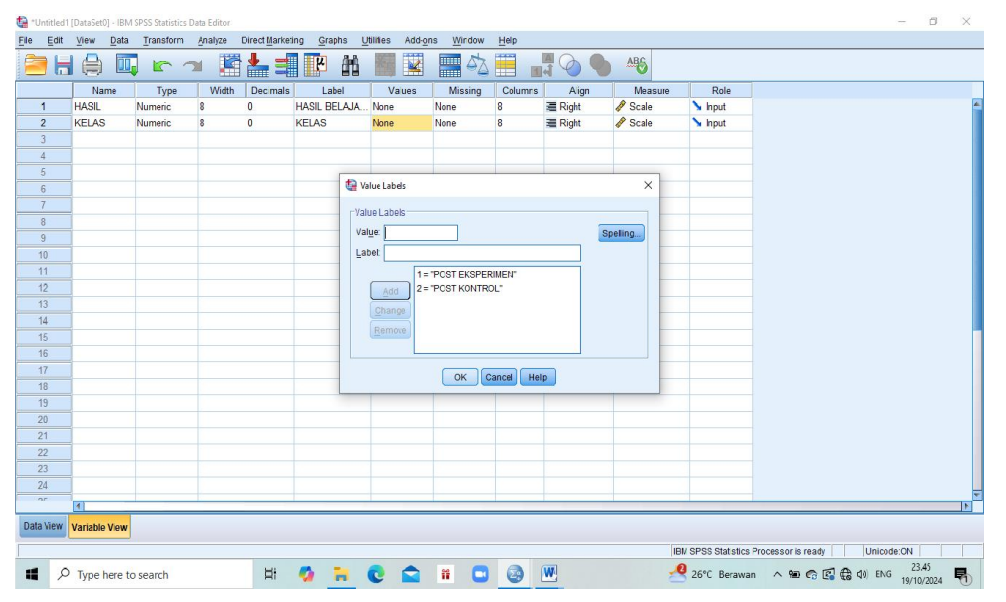

2. Setelah kolom sudah diisi sesuai kebutuhan kemudian klik *data view* dan isilah dengan nilai berdasarkan masing-masing kelompok. Seperti gambar di bawah ini:

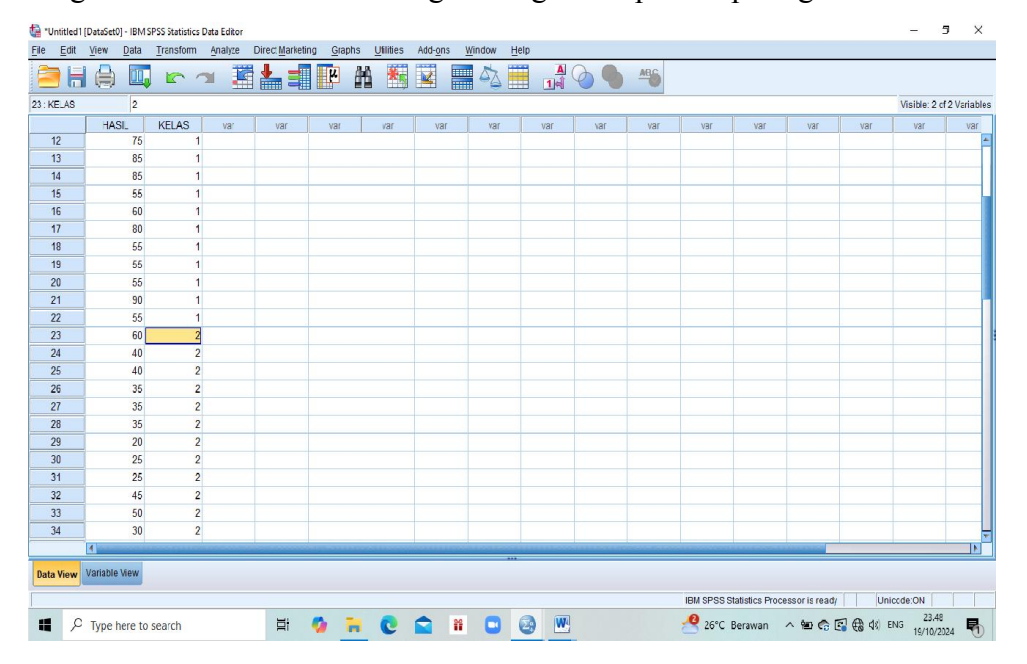

3. Setelah nilai dan kode kelas sudah di input kemudian klik *analyze – descriptive statistic – explore*. Seperti gambar di bawah ini:

| *Untitled1 | [DataSet0] - IBM | SPSS Statistics | Data Editor |                     |                  |      |                           |          |             |        |     |     |     |          |                 |                |         | - 0             | ×         |
|------------|------------------|-----------------|-------------|---------------------|------------------|------|---------------------------|----------|-------------|--------|-----|-----|-----|----------|-----------------|----------------|---------|-----------------|-----------|
| Eile Edit  | <u>View</u> Data | Transform       | Analyze     | Direct Marks        | eting <u>G</u> r | aphs | Utilities                 | Add-ons  | Window      | Help   |     |     |     |          |                 |                |         |                 |           |
|            |                  |                 | Rep         | orts                |                  |      |                           |          |             |        | A ( | 20  | ABC |          |                 |                |         |                 |           |
|            |                  |                 | Des         | criptive Statisti   | cs               |      | Erequ                     | encies   |             | ) IIII | 14  |     |     |          |                 |                |         |                 |           |
| 23: KELAS  | 2                |                 | Tab         | es                  |                  |      | Desc                      | iptives  |             |        |     |     |     | <i>a</i> | ~               |                |         | Visible: 2 of 2 | Variables |
|            | HASIL            | KELAS           | Com         | pare Means          |                  |      | . Explo                   |          | va          | r      | var | var | var | var      | var             | var            | var     | var             | var       |
| 12         | 75               | 1               | Gen         | eral Linear Mo      | del              | •    | Contraction of the second |          |             |        |     |     |     |          |                 |                |         |                 | <u>*</u>  |
| 13         | 85               | 1               | Gen         | eralized Linear     | Models           |      | E Closs                   | Raus     |             |        |     |     |     |          |                 |                |         |                 |           |
| 14         | 85               | 1               | Mixe        | d Models            |                  |      | TURH                      | Analysis |             |        |     |     |     |          |                 |                |         |                 |           |
| 15         | 55               | 1               | Com         | elate               |                  | ,    | Ratio                     | -        |             |        |     |     |     |          |                 |                |         |                 |           |
| 16         | 60               | 1               | Reg         | ression             |                  |      | <u>Р</u> -Р Р             | lots     |             |        |     |     |     |          |                 |                |         |                 |           |
| 17         | 80               | 1               | Lod         | inear               |                  |      | 🛃 <u>Q</u> -Q F           | lots     |             |        |     |     |     |          |                 |                |         |                 |           |
| 18         | 55               | 1               | Neu         | ral Networks        |                  |      |                           |          | _           |        |     |     |     |          |                 |                |         |                 |           |
| 19         | 55               | 1               | Clas        |                     |                  |      |                           |          |             |        |     |     |     |          |                 |                |         |                 |           |
| 20         | 55               | 1               | Dim         | ancion Reduct       | tion             |      |                           |          |             |        |     |     |     |          |                 |                |         |                 |           |
| 21         | 90               | 1               | Scal        | a                   |                  |      |                           |          |             |        |     |     |     |          |                 |                |         |                 |           |
| 22         | 55               | 1               | Non         | v<br>noromatric To: | -to              |      |                           |          |             |        |     |     |     |          |                 |                |         |                 |           |
| 23         | 60               | 2               | I I I I     | parametric re:      | 515              |      |                           |          |             |        |     |     |     |          |                 |                |         |                 |           |
| 24         | 40               | 2               | Pole        | icasung             |                  |      |                           |          |             |        |     |     |     |          |                 |                |         |                 |           |
| 25         | 40               | 2               | Sun         | ivai                |                  | 1    |                           |          |             |        |     |     |     |          |                 |                |         |                 |           |
| 26         | 35               | 2               | Mub         | iple Response       |                  |      |                           |          |             |        |     |     |     |          |                 |                |         |                 |           |
| 27         | 35               | 2               | Miss Miss   | ing Value Ana       | ysis             |      |                           |          |             |        |     |     |     |          |                 |                |         |                 |           |
| 28         | 35               | 2               | Mulți       | iple Imputation     |                  | ,    |                           |          |             |        |     |     |     |          |                 |                |         |                 | _         |
| 29         | 20               | 2               | Com         | nplex Samples       |                  |      |                           |          |             |        |     |     |     |          |                 |                |         |                 | _         |
| 30         | 25               | 2               | 🖶 Sim.      | ulation             |                  |      |                           |          |             |        |     |     |     |          |                 |                |         |                 |           |
| 31         | 25               | 2               | Qua         | lity Control        |                  | •    |                           |          |             |        |     |     |     |          |                 |                |         |                 | _         |
| 32         | 45               | 2               | ROC         | Curve               |                  |      |                           |          |             |        |     |     |     |          |                 |                |         |                 |           |
| 33         | 50               | 2               | L           |                     |                  | -    | ,                         |          |             |        |     |     |     |          |                 |                |         |                 | _         |
| 34         | 30               | 2               |             |                     | _                |      |                           | _        |             |        |     |     |     |          |                 |                |         |                 | *         |
|            | 4                | 1000 0110       |             |                     |                  |      |                           |          |             |        |     |     |     |          |                 | And a state of |         |                 |           |
| Data View  | Variable View    |                 |             |                     |                  |      |                           |          |             |        |     |     |     |          |                 |                |         |                 |           |
| Euplore    |                  |                 |             |                     |                  |      |                           |          |             |        |     |     |     | IDM ODOO | Statistics Proc | accoric road   |         | icodo:ON        |           |
| Explore    |                  |                 |             |                     | -                | -    | -                         | -        | -           |        |     |     |     | 6 SP35   | stationes Proc  | essor is read  |         | 73.48           |           |
| ۹ ۵        | Type here to     | search          |             | Ħ                   | - <b>9</b>       | -    | C                         |          | <b>ii</b> 🖸 |        | W   |     |     | 26°C     | Berawan         | ^ % 🙃 [        | 🔁 🤀 🕬 E | NG 19/10/202    | · 🔁       |

4. Kemudian klik hasil belajar siswa masukkan ke kolom *dependent list* dan klik kelas masukkan ke kolom *factor list*. Lalu, klik *plost*, maka centang bagian *normality plost*.. Seperti gambar di bawah ini:

|           |               |       |     |     |     | AA M    | Adc-ons      |       |                | 0       | A#6        |            |                |                |               |              |                |
|-----------|---------------|-------|-----|-----|-----|---------|--------------|-------|----------------|---------|------------|------------|----------------|----------------|---------------|--------------|----------------|
| 23: KELAS | 2             |       |     |     |     |         |              |       |                |         |            |            |                |                |               | Visible: 2 d | of 2 Variables |
|           | HASIL         | KELAS | var | var | var | var     | var          | var   | var            | var     | var        | var        | var            | var            | var           | var          | var            |
| 12        | 75            | 1     |     |     |     |         |              |       |                |         |            |            |                |                |               |              | 4              |
| 13        | 56            | 1     |     |     |     |         |              |       |                |         |            |            |                |                |               |              |                |
| 14        | 85            | 1     |     |     |     | -       |              |       |                |         | -          | ta Ex      | plore: Plots   |                |               | ×            |                |
| 15        | 55            | 1     |     |     |     | Explore |              |       |                |         | ×          |            |                |                |               |              | _              |
| 16        | 60            | 1     |     |     |     |         |              |       | Dependent List |         |            | Boxp       | plots          |                | -Descriptive- |              |                |
| 17        | 80            | 1     |     |     |     |         |              |       | A HASIL BEL    | JAR SIS | Statistics | @ <u>F</u> | actor levels t | ogether        | Stem-and      | -leaf        |                |
| 18        | 55            | 1     |     |     |     | _       |              | *     |                |         | Plots      | 0 g        | ependents to   | ogether        | Histogram     |              |                |
| 19        | 55            | 1     |     |     |     |         |              |       |                |         | Options    | 0 N        | lone           |                |               |              |                |
| 20        | 55            | 1     |     |     |     | -       |              |       | Factor List:   | 1.01    | Bootstrap  | -          |                |                |               |              |                |
| 21        | 90            | 1     |     |     |     | _       |              |       | 🔗 KELAS (KE    | LAS]    |            |            | prmality plots | with tests     |               |              |                |
| 22        | 55            | 1     |     |     |     |         |              |       |                |         |            | Spre       | ead vs Level v | vith Levene Te | est           |              |                |
| 23        | 60            | 2     |     |     |     |         |              |       | Label Cases by |         |            | @ N        | lone           |                |               |              |                |
| 24        | 40            | 2     |     |     |     |         |              | 4     |                |         |            | OP         | ower estima    | lion           |               |              |                |
| 25        | 40            | 2     |     |     |     | Display |              |       |                |         |            | 0 T        | ransformed     | Power: Natur   | ral log       | *            |                |
| 26        | 35            | 2     |     |     |     | Both O  | Statistics C | Plots |                |         |            | 0          | Intransforme   | d              |               |              |                |
| 27        | 35            | 2     |     |     |     |         |              |       |                |         |            |            | 1.18           | -              |               |              |                |
| 28        | 35            | 2     |     |     |     |         | ОК           | Paste | Reset Cancel   | Hep     |            |            | Continu        | Cancel         | Help          |              |                |
| 29        | 20            | 2     |     |     |     | 1       | 1            | 1     |                |         |            |            |                |                |               |              |                |
| 30        | 25            | 2     |     |     |     |         |              |       |                |         |            |            |                |                |               |              |                |
| 31        | 25            | 2     |     |     |     |         |              |       |                |         |            |            |                |                |               |              |                |
| 32        | 45            | 2     |     |     |     |         |              |       |                |         |            |            |                |                |               |              |                |
| 33        | 50            | 2     |     |     |     |         |              |       |                |         |            |            |                |                |               |              |                |
| 34        | 30            | 2     |     |     |     |         |              |       |                |         |            |            |                |                |               |              | ~              |
|           | 4             |       |     |     |     |         |              |       |                | -       |            |            |                |                | _             |              | F              |
| Data View | Variable View |       |     |     |     |         |              |       |                |         |            |            |                |                |               |              |                |

5. Selanjutnya, klik *continue* dan klik *ok*. Maka akan muncul hasil perhitungan normalitas. Seperti gambar di bawah ini

#### **Tests of Normality**

|                  |                    | Kolmogorov- | Smirnov <sup>a</sup> |      | Shapiro-Wi | k  |      |
|------------------|--------------------|-------------|----------------------|------|------------|----|------|
|                  | KELAS              | Statistic   | df                   | Sig. | Statistic  | Df | Sig. |
| HASIL<br>BELAJAR | POST<br>EKSPERIMEN | ,198        | 22                   | ,025 | ,856       | 22 | ,004 |
| SISWA            | POST<br>KONTROL    | ,185        | 22                   | ,049 | ,908       | 22 | ,043 |

a. Lilliefors Significance Correction

Dasar pengambilan keputusan untuk uji normalitas yaitu:

- 1. Jika signifikansi > 0,05 maka nilai residul berdistribusi normal
- 2. Jika signifikansi < 0,05 maka nilai residul berdistribusi tidak normal.
  - Hasil dari posttes kelas eksperimen 0,025 < 0,05 maka data berdistribusi **tidak normal.** Hasil dari posttes kelas kontrol 0,049 < 0,05 maka data berdistribusi **tidak normal.**

#### UJI HOMOGENITAS HASIL POST-TEST KELAS EKSPERIMEN DAN KONTROL

Langkah-langkah uji homogenitas yaitu:

 Buka IBM SPSS statistics version 22, klik variable view kemudian isi kolom name dengan hasil dan kelas, lalu kolom label isi dengan hasil belajar siswa dan kelas. Pada kolom velue baris kelas di klik dan beri kode 1 untuk posttest kelas eksperimen. Kode 2 untuk posttest kelas kontrol. Pada kolom decimal rubahlah menjadi 0, lalu klik ok. Maka diperoleh hasil seperti gambar di bawah ini:

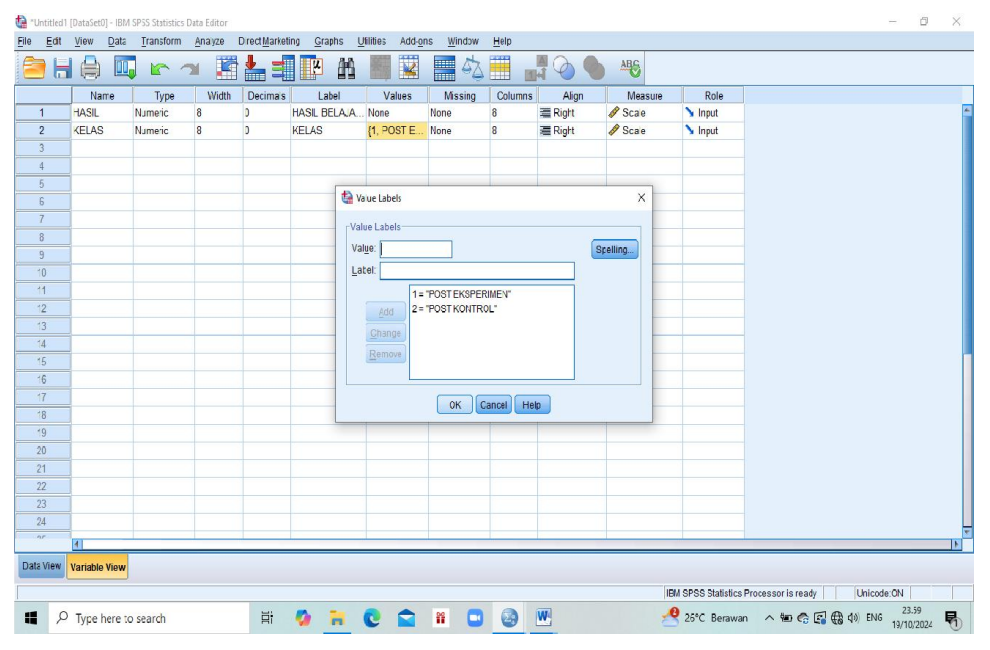

2. Setelah kolom sudah diisi sesuai kebutuhan kemudian klik *data view* dan isilah dengan nilai berdasarkan masing-masing kelompok. Seperti gambar di bawah ini:

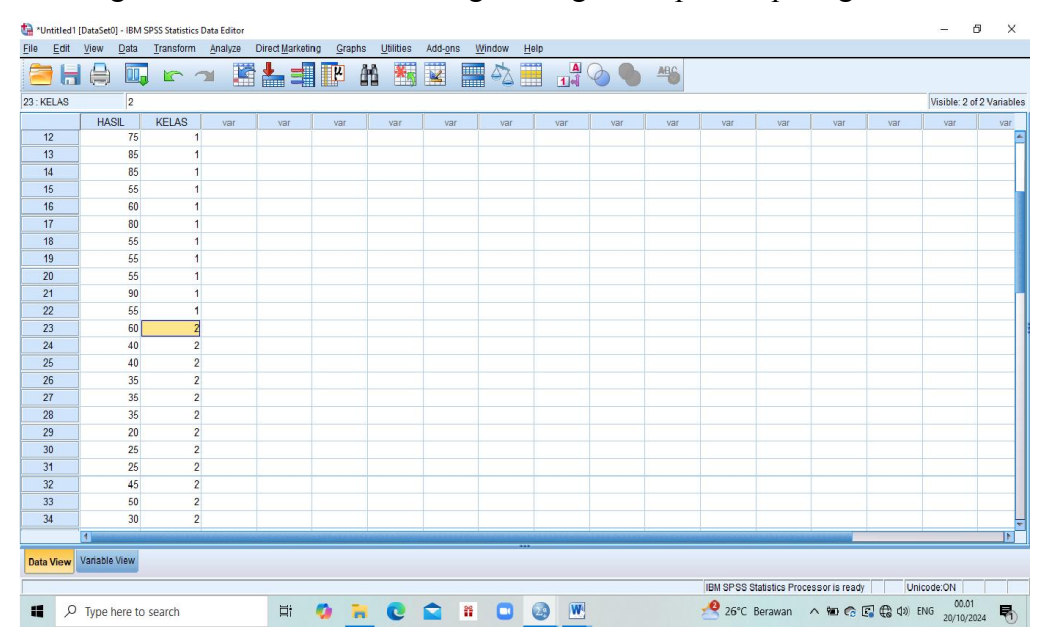

3. Setelah nilai dan kode kelas sudah di input kemudian *klik analyze – descriptive statistic – explore*. Seperti gambar di bawah ini:

| 👍 *Untitled | 1 [DataSet0] - IBN | A SPSS Statistics | Data Editor |                   |        |               |          |        |      |       |     |     |          |                |               |               |              | J X           |
|-------------|--------------------|-------------------|-------------|-------------------|--------|---------------|----------|--------|------|-------|-----|-----|----------|----------------|---------------|---------------|--------------|---------------|
| Eile Edt    | View Data          | Transform         | Analyze     | Direct Marketing  | Graphs | Utilities     | Add-ons  | Window | Help |       |     |     |          |                |               |               |              |               |
|             |                    |                   | Report      | s                 | •      | *             |          |        |      |       | 20  | ABC |          |                |               |               |              |               |
| - •         |                    | <b>-</b>          | Desai       | ptive Statistics  | +      | 123 Frequ     | endes    |        |      | 1.4   |     | ~   |          |                |               |               |              |               |
| 23: KELAS   | 2                  |                   | Tables      |                   | •      | Desci         | iptives  | -      | -1   |       |     |     | 0        |                |               |               | Visible: 2 o | f 2 Variables |
|             | HASIL              | KELAS             | Comp        | are Means         | •      |               | re       | var    |      | var   | var | var | var      | var            | var           | var           | var          | var           |
| 12          | /!                 | 1                 | Genera      | al Linear Model   | •      | Cross         | tahe     |        |      |       |     |     |          |                |               |               |              | *             |
| 13          | 85                 |                   | Genera      | alized Linear Noc | iels 🕨 | TUPE          | Analysis |        | _    |       |     |     |          |                |               |               |              |               |
| 14          | 85                 | 1                 | Mixed I     | Models            | •      |               | Analysis |        | _    |       |     |     |          |                |               |               |              |               |
| 15          | 55                 |                   | Correla     | ate               | •      | Ratio.        |          |        | _    |       |     |     |          |                |               |               |              |               |
| 16          | 61                 |                   | Regres      | ssion             | *      | <u>P</u> -P P | lots     |        | _    |       |     |     |          |                |               |               |              |               |
| 1/          | 01                 |                   | Loglin      | ear               | •      | 0-Q F         | lots     |        | -    |       |     |     |          |                |               |               |              |               |
| 10          | 00                 |                   | Neural      | Networks          | •      |               |          |        |      |       |     |     |          |                |               |               |              |               |
| 19          | 55                 |                   | Classi      | fy                | •      |               |          |        |      |       |     |     |          |                |               |               |              |               |
| 20          | 90                 |                   | Dimen       | sion Reduction    | •      |               |          |        |      |       |     |     |          |                |               |               |              |               |
| 21          | 56                 |                   | Scale       |                   | •      |               |          | -      |      |       |     |     |          |                |               |               |              |               |
| 23          | 6                  |                   | Nonpa       | rametric Tests    | *      | -             |          |        |      |       |     |     |          |                |               |               |              |               |
| 24          | 4(                 |                   | Foreca      | sting             | •      |               |          |        |      |       |     |     |          |                |               |               |              |               |
| 25          | 40                 |                   | Surviva     | d                 | •      |               |          |        |      |       |     |     |          |                |               |               |              |               |
| 26          | 36                 |                   | Multiple    | e Response        | •      |               |          |        |      |       |     |     |          |                |               |               |              |               |
| 27          | 35                 | 2                 | 2 🚮 Missing | y Value Analysis. |        |               |          |        |      |       |     |     |          |                |               |               |              |               |
| 28          | 35                 | 2                 | 2 Multiple  | e Imputation      |        |               |          |        |      |       |     |     |          |                |               |               |              |               |
| 29          | 20                 | 2                 | 2 Compl     | ex Samples        |        |               |          |        |      |       |     |     |          |                |               |               |              |               |
| 30          | 25                 | 2                 | 2 🖪 Simula  | tion              |        |               |          |        |      |       |     |     |          |                |               |               |              |               |
| 31          | 25                 | 2                 | Quality     | Control           |        |               |          |        |      |       |     |     |          |                |               |               |              |               |
| 32          | 45                 | 2                 | 2 ROCC      | line              |        |               |          |        |      |       |     |     |          |                |               |               |              |               |
| 33          | 50                 | 2                 | 2 1000      | uige              |        |               |          |        |      |       |     |     |          |                |               |               |              |               |
| 34          | 30                 | 2                 | 2           |                   |        |               |          |        |      |       |     |     |          |                |               |               |              | -             |
|             | 1                  |                   |             |                   |        |               |          |        | -    |       |     |     |          |                |               |               |              | E F           |
| Data View   | Variable View      |                   |             |                   |        |               |          |        |      |       |     |     |          |                |               |               |              |               |
| Evolore     |                    |                   |             |                   |        |               |          |        |      |       |     |     | IBM SPSS | Statistics Pro | recor is read | / Ur          | inde:ON      |               |
|             |                    |                   |             |                   |        | -             | -        |        | -    | (107) |     |     | 0        | 010100000110   |               |               | 00.01        | _             |
| ۲ <b>۳</b>  | 7 Type here        | o search          |             | Ri                |        | C             |          | •      | 2    | W     |     |     | 26°C     | Berawan        | ^ ₩ € [       | en 658 (4∞) i | NG 20/10/20  | 324 🔁         |

Pada kolom *dependent list* dimasukkan data hasil belajar siswa sedangkan *factor* dimasukkan data kelas. Lalu, klik *plost*, Kemudian centang bagian *power estimation*. Maka akan muncul seperti gambar di bawah ini:

| 🗿 "Untitlec1     | [DataSet0] - IB | M SPSS Statistic    | s Data Editor |                |                 |                       |              |        |       |                     |         |            |            |                  |                |             | -            | Ø X            |
|------------------|-----------------|---------------------|---------------|----------------|-----------------|-----------------------|--------------|--------|-------|---------------------|---------|------------|------------|------------------|----------------|-------------|--------------|----------------|
| <u>Eile Edit</u> | <u>View</u> Dat | a <u>T</u> ransform | Analyze       | Direct Marketi | ng <u>G</u> raj | ohs <u>U</u> tilities | Add-ons      | Window | He    | elp                 |         |            |            |                  |                |             |              |                |
| 🔁 H              |                 |                     | <b>~</b> 🖁    |                | K               | #                     |              | - 52   | 1     |                     | 0       | 46         |            |                  |                |             |              |                |
| 23: KELAS        | 2               |                     |               |                |                 |                       |              |        |       |                     |         |            |            |                  |                |             | Visible: 2 d | of 2 Variables |
|                  | HASIL           | KELAS               | var           | var            | var             | Isv                   | var          | Va     | ſ     | var                 | var     | var        | var        | var              | ısv            | var         | var          | var            |
| 12               | 7               | 6                   | 1             |                |                 |                       |              |        |       |                     |         |            |            |                  |                |             |              | 1              |
| 13               | 8               | 6                   | 1             |                |                 |                       |              |        |       |                     |         |            | -          |                  |                |             |              |                |
| 14               | 8               | 5                   | 1             |                |                 | -                     |              |        | _     |                     |         | -          | ta Ex      | plore: Plots     |                |             | ×            |                |
| 15               | 5               | 6                   | 1             |                |                 | Explore Explore       |              |        |       |                     |         | X          |            |                  |                |             |              |                |
| 16               | 6               | C                   | 1             |                |                 |                       |              |        | Deno  | andont Lis:         |         |            | Box        | plots            |                | Descriptive |              |                |
| 17               | 8               | C                   | 1             |                |                 |                       |              |        | 1 AP  | HASIL BELAJ         | AR SIS  | Statistics | @ <u>F</u> | actor levels to  | gether         | Stem-and    | leaf         |                |
| 18               | 5               | 5                   | 1             |                |                 |                       |              | \$     |       |                     |         | Plots      | 0 g        | ependents to     | gether         | Histogram   |              |                |
| 19               | 5               | 6                   | 1             |                |                 |                       |              |        |       |                     |         | Options    | O N        | lone             |                |             |              |                |
| 20               | 5               | 5                   | 1             |                |                 |                       |              |        | Facto | or List:            | _       | Bootstrap  |            |                  |                |             |              |                |
| 21               | 9               | 0                   | 1             |                |                 |                       |              |        | 4     | KELAS (KEL)         | ASJ     |            |            | prmality plots v | ith tests      |             |              |                |
| 22               | 5               | 6                   | 1             |                |                 | -                     |              |        |       |                     |         |            | Spre       | ead vs Level w   | ith Levene Te  | st          |              |                |
| 23               | 6               | 0                   | 2             |                |                 |                       |              |        | Labe  | I <u>C</u> ases by: |         |            | ON ON      | lone             |                |             |              |                |
| 24               | 4               | C                   | 2             |                |                 |                       |              |        |       |                     |         |            | @ <u>F</u> | ower estimati    | on             |             |              |                |
| 25               | 4               | C                   | 2             |                |                 | Display               |              |        |       |                     |         |            | 01         | ransformed       | ower: Natur    | al log      | ~            |                |
| 26               | 3               | 6                   | 2             |                |                 | 🖲 Both 🔘              | Statistics C | Plots  |       |                     |         |            | 01         | Intransformed    |                |             |              |                |
| 27               | 3               | 6                   | 2             |                |                 |                       |              |        |       |                     |         |            |            |                  |                |             |              |                |
| 28               | 3               | 6                   | 2             |                |                 | -                     | ОК           | Paste  | Rese  | t Cancel            | Heip    |            |            | Continue         | Cancel         | Help        |              |                |
| 29               | 2               | C                   | 2             |                |                 | -                     | 1            |        |       |                     | 1       |            |            |                  |                | -           |              |                |
| 30               | 2               | 5                   | 2             |                |                 |                       |              |        |       |                     |         |            |            |                  |                |             |              |                |
| 31               | 2               | 6                   | 2             |                |                 |                       |              |        |       |                     |         |            |            |                  |                |             |              |                |
| 32               | 4               | 5                   | 2             |                |                 |                       |              |        |       |                     |         |            |            |                  |                |             |              |                |
| 33               | 5               | C                   | 2             |                |                 |                       |              |        |       |                     |         |            |            |                  |                |             |              |                |
| 34               | 3               | 0                   | 2             |                |                 |                       |              |        |       |                     |         |            |            |                  |                | _           |              | -              |
|                  | 1               |                     |               |                | o pione i       |                       |              |        |       |                     | 1011000 |            |            |                  |                |             |              | Þ              |
| Data View        | Variable View   |                     |               |                |                 |                       |              |        |       |                     |         |            |            |                  |                |             |              |                |
|                  |                 |                     |               |                |                 |                       |              |        | -     |                     |         |            | IBM SPSS S | Statistics Proc  | essor is ready | Uni         | code:ON      |                |
| 9                | Type here       | to search           |               | ₽i             | 9               | . 0                   |              |        |       | ۵ 💌                 |         |            | 🤗 26°C     | Berawan          | ^ 📾 🚳 I        | 🕄 🤀 də) i   | NG 20/10/2   | 024            |

5. Kemudian klik *contonue* dan *ok*. Makan akan keluar hasil homogeneity. Seperti gambar di bawah ini:

|         |                                      | Levene Statistic | df1 | df2    | Sig. |
|---------|--------------------------------------|------------------|-----|--------|------|
| HASIL   | Based on Mean                        | ,085             | 1   | 42     | ,773 |
| BELAJAR | Based on Median                      | ,229             | 1   | 42     | ,635 |
| SISWA   | Based on Median and with adjusted df | ,229             | 1   | 33,553 | ,636 |
|         | Based on trimmed mean                | ,111             | 1   | 42     | ,740 |

#### Test of Homogeneity of Variance

Dasar pengambilan keputusan uji homogenitas yaitu:

#### 1. Jika nilai sig > 0,05 maka data berdistribusi homogen

#### 2. Jika nilai sig < 0,05 maka data berdistribusi tidak homogen.

Sebagaimana data diatas, diketahui bahwa nilai sig adalah 0,773 > 0,05 maka dapat disimpulkan bahwa varians di kelas eksperimen dan kontrol adalah **homogen**.

#### Rumus

- 1. Apabila data normal dan homogen maka uji yang digunakan adalah uji t.
- 2. Apabila data tidak normal dan homogen maka uji yang digunakan adalah uji u.
- Apabila data normal dan tidak homogen maka uji yang digunakan adalah uji u. Karena data hasil posttess kelas eksperimen dan kontrol distribusi tidak normal dan homogen maka uji yang digunakan adalah uji u.

## UJI U (Mann Whitney) HASIL POST-TEST KELAS EKSPERIMEN DAN KONTROL Langkah-langkah uji u yaitu:

 Buka IBM SPSS statistics version 22, klik variable view kemudian isi kolom name dengan hasil dan kelas, lalu kolom *label* isi dengan hasil belajar siswa dan kelas. Pada kolom velue baris kelas di klik dan beri kode 1 untuk posttest kelas eksperimen. Kode 2 untuk posttest kelas kontrol. Pada kolom *decimal* rubahlah menjadi 0, lalu klik *ok*. Maka diperoleh hasil seperti gambar di bawah ini:

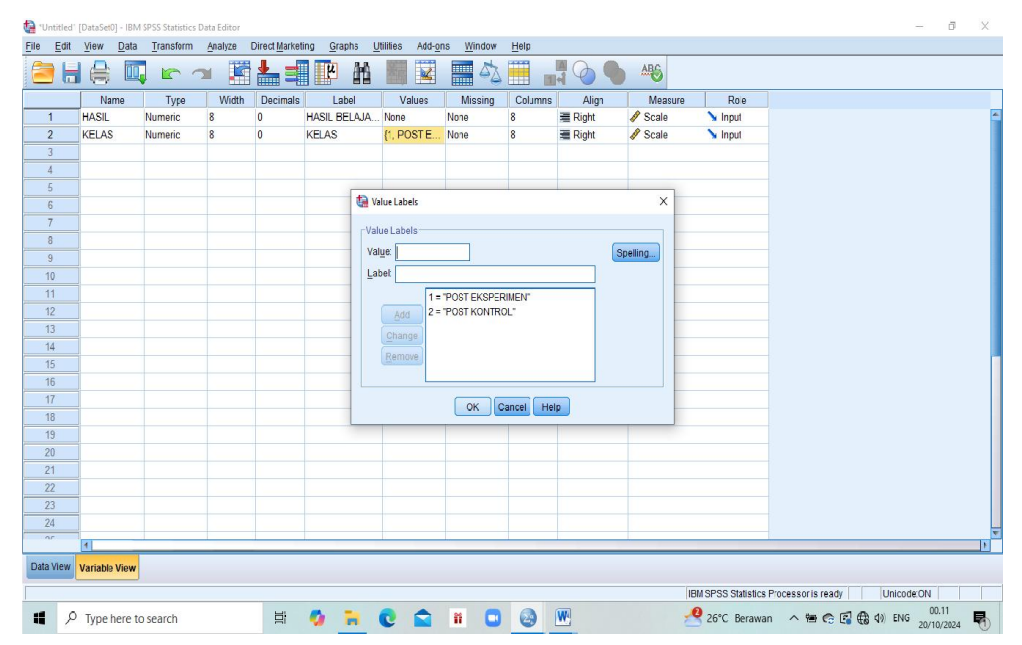

2. Setelah kolom sudah diisi sesuai kebutuhan kemudian klik *data view* dan isilah dengan nilai berdasarkan masing-masing kelompok. Seperti gambar di bawah ini:

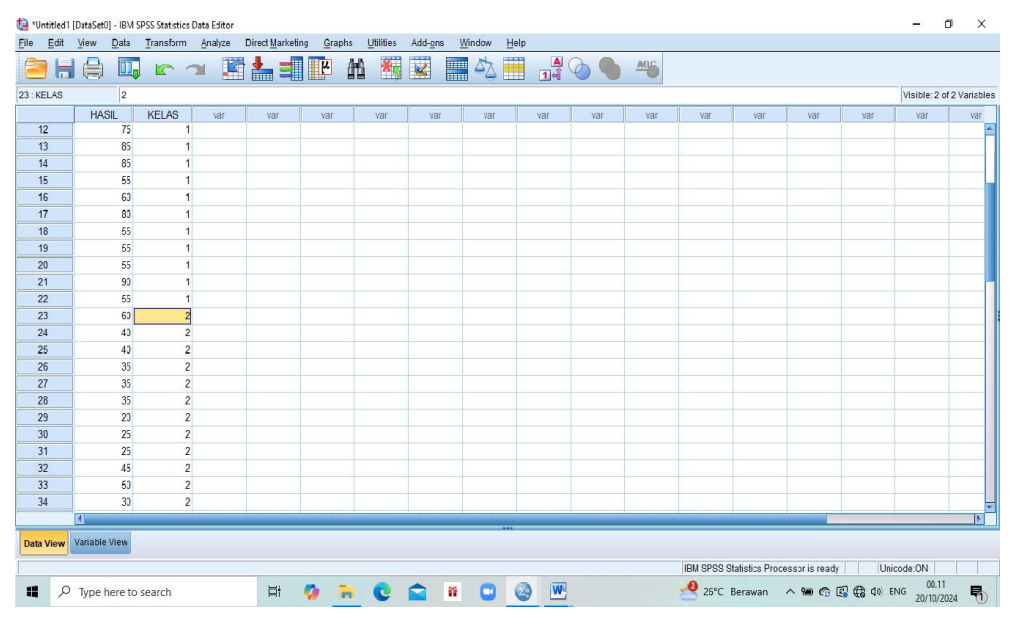

 Setelah nilai dan kode kelas sudah di input kemudian klik analyze – nonparametric tests – legacy dialogs – 2 independent samples. Seperti gambar di bawah ini:

| 🔄 *Untitled1 | [DataSet0] - IBM | SPSS Statistics | Data Editor              |           |        |           |             |        |           |               |       |          |                |                |         | ć             | ۶×            |
|--------------|------------------|-----------------|--------------------------|-----------|--------|-----------|-------------|--------|-----------|---------------|-------|----------|----------------|----------------|---------|---------------|---------------|
| Elle Edit    | View Data        | Iranstorm       | Analyze Direct           | Marketing | Graphs | Utilities | Add-ons     | Window | Help      |               |       |          |                |                |         |               |               |
| 😂 H          |                  |                 | Reports<br>Descriptive S | tatistics | *      | *         |             | -2     | 1 e       | 0             | ABS   |          |                |                |         |               |               |
| 23 : KELAS   | 2                |                 | Tables                   |           |        |           |             |        |           |               |       |          |                |                |         | Visible: 2 of | f 2 Variables |
|              | HASIL            | KELAS           | Compare Ne               | ans       |        | var       | var         | var    | var       | var           | var   | var      | var            | var            | var     | var           | var           |
| 12           | 75               | 1               | General Line             | ar Model  |        |           | 1           |        |           |               |       |          |                |                |         |               | -             |
| 13           | 85               | 1               | Generalizen              | inear Mon | iels F |           |             |        |           |               |       |          |                |                |         |               |               |
| 14           | 85               | 1               | Mixed Models             |           | •      |           |             |        |           |               |       |          |                |                |         |               |               |
| 15           | 55               | 1               | Correlate                |           |        |           |             |        |           |               |       |          |                |                |         |               |               |
| 16           | 60               | 1               | Bogrossion               |           |        |           |             |        |           |               |       |          |                |                |         |               |               |
| 1/           | 80               | 1               | Loglinear                |           |        |           |             |        |           |               |       |          |                |                |         |               |               |
| 18           | 55               | 1               | Loginear                 |           |        |           |             |        |           |               |       |          |                |                |         |               |               |
| 19           | 55               | 1               | Neural Neuvo             | inks      |        |           |             |        |           |               |       |          |                |                |         |               |               |
| 20           | 55               | 1               | Classify                 |           |        |           |             |        |           |               |       |          |                |                |         |               |               |
| 21           | 90               | 1               | Dimension                | eduction  |        |           |             |        |           |               |       |          |                |                |         |               |               |
| 22           | 55               | 1               | Scale                    |           |        |           |             |        | -         |               |       |          |                |                |         |               |               |
| 23           | 60               | 2               | Nonparamet               | ic Tests  | ,      | A One S   | Sample      |        |           |               |       |          |                |                |         |               |               |
| 24           | 40               | 2               | Forecasting              |           | •      | / Indop   | ondont Sam  | ploc   |           |               |       |          |                |                |         |               |               |
| 25           | 40               | 2               | Survival                 |           |        | Relate    | ed Samples. |        |           |               |       |          |                |                |         |               |               |
| 26           | 35               | 2               | Multiple Resp            | onse      |        | Lega      | cy Dialogs  | •      | Chieguan  |               |       |          |                |                |         |               |               |
| 27           | 35               | 2               | 🔛 Missing Value          | Analysis. |        |           | 1           |        | Disconial | w             |       |          |                |                |         |               |               |
| 28           | 35               | 2               | Multiple Impu            | tation    | *      |           |             |        | Dinomai   |               |       |          |                |                |         |               |               |
| 29           | 20               | 2               | Complex Sar              | nples     |        |           |             |        | Runs      |               |       |          |                |                |         |               |               |
| 30           | 25               | 2               | Bimulation               |           |        |           |             |        | 1-Sample  | K-S           |       |          |                |                |         |               |               |
| 31           | 25               | 2               | Quality Contr            | ol I      |        |           |             |        | 2 Indepen | dent Samples. | -     |          |                |                |         |               |               |
| 32           | 45               | 2               | ROC Curve                |           |        |           |             |        | K Indepen | dent Samples. |       |          |                |                |         |               |               |
| 33           | 50               | 2               | -                        |           |        | _         |             |        | 2 Related | Samples       |       |          |                |                |         |               |               |
| 34           | 30               | 2               |                          |           |        |           |             |        | K Related | Samples       |       |          |                |                |         |               | *             |
|              | 4                | 10000000000     |                          |           |        |           |             |        |           | -             | 10000 |          |                | and the second |         |               | F             |
| Data View    | Variable View    |                 |                          |           |        |           |             |        |           |               |       |          |                |                |         |               |               |
| 2 Independe  | nt Samples       |                 |                          |           |        |           |             |        |           |               |       | IBM SPSS | Statistics Pro | cessor is rea  | dy Ui   | nicode:ON     |               |
| م 🕷          | Type here to     | o search        |                          | ⊒i 🧃      |        | C         |             | 1      |           |               |       | 26°C     | Berawan        | ~ = @ [        | S 🖨 🗘 I | NG 20/10/20   |               |

4. Pada kolom *test variabel list* dimasukkan data hasil belajar siswa sedangkan *grouping variabel* dimasukkan data kelas. Kemudian klik *define groups*. Bagian group 1 isi dengan angka 1 dan group 2 isi dengan angka 2, Maka akan muncul seperti gambar di bawah ini:

| Image: Constraint of the second second sec | KELAS<br>1<br>1<br>1<br>1<br>1<br>1<br>1<br>1<br>1<br>1<br>1<br>1<br>1<br>2<br>2<br>2 | var | var | var             | var              | var          | nples Tests          | var<br>var<br>est Variable List<br>P HASIL BELA<br>rouping Variable<br>ELAS(? ?) | var<br>L<br>JAR SIS<br>B: | var<br>var<br>X<br>Exact<br>Options | var<br>Gr | Two Independence          | ant Samples: | X        | Visible: 2 or<br>var | f 2 Variable |
|----------------------------------------------------------------------------------------------------|---------------------------------------------------------------------------------------|-----|-----|-----------------|------------------|--------------|----------------------|----------------------------------------------------------------------------------|---------------------------|-------------------------------------|-----------|---------------------------|--------------|----------|----------------------|--------------|
| 3: KELAS         2           HASIL         2           12         75           13         85           14         85           15         55           16         60           17         80           18         55           20         65           21         90           22         55           23         600           24         400           25         400           26         30           27         35           29         20           30         25                                                                                                    | KELAS<br>1<br>1<br>1<br>1<br>1<br>1<br>1<br>1<br>1<br>1<br>1<br>1<br>2<br>2           | var | var | var [           | var              | var          | var<br>npies Tests   | var<br>sst Variable List<br>P HASIL BELA<br>rouping Variable<br>ELAS(? ?)        | t<br>JAR SIS<br>e:        | Var<br>×<br>Exact<br>Options        | var<br>te | Two Independence          | var          | var<br>X | Visible: 2 of<br>var | 12 Variable  |
| HASIL           12         76           13         85           14         85           15         555           16         600           17         800           18         55           21         900           22         565           21         900           22         566           23         600           24         400           25         400           26         356           27         336           28         356           29         200           30         255                                                                                                    | KELAS<br>1<br>1<br>1<br>1<br>1<br>1<br>1<br>1<br>1<br>1<br>1<br>1<br>1<br>2<br>2<br>2 | var | var | var [           | var              | var          | var<br>mples Tests   | var<br>set Variable List<br>PASIL BELA<br>rouping Variable<br>ELAS(? ?)          | t<br>JAR SIS              | Var<br>×<br>Exact<br>Options        | Var       | Two Independence oup 1: 1 | var          | x        | Var                  | Var          |
| 12         75           13         85           14         85           15         56           16         60           17         80           18         55           20         56           21         90           22         65           23         60           24         400           26         36           27         36           28         35           29         20           30         25                                                                                                    | 1<br>1<br>1<br>1<br>1<br>1<br>1<br>1<br>1<br>1<br>1<br>2<br>2<br>2                    |     |     |                 | Two-Indep        | oendent-San  | nples Tests          | est Variable List<br>P HASIL BELA<br>rouping Variable<br>ELAS(??)                | t<br>JAR SIS<br>B:        | Exact<br>Options                    | Gr        | Two Independent           | ent Samples: | ×        |                      |              |
| 13         85           14         85           16         55           16         60           17         80           18         55           20         55           21         90           22         55           23         60           24         40           25         40           26         35           27         35           28         35           29         20           30         25                                                                                                    | 1<br>1<br>1<br>1<br>1<br>1<br>1<br>1<br>1<br>1<br>1<br>1<br>2<br>2<br>2               |     |     |                 | Two-Indep        | pendent-San  | mples Tests          | est Variable List<br>P HASIL BELA<br>rouping Variable<br>ELAS(??)                | t<br>JAR SIS<br>B:        | Exact<br>Options                    | Gr        | Two Independent           | ent Samples: | ×        |                      |              |
| 14         85           16         55           16         60           17         80           18         55           20         55           21         90           22         55           23         60           24         40           25         40           26         36           27         36           28         35           29         20           30         25                                                                                                    | 1<br>1<br>1<br>1<br>1<br>1<br>1<br>1<br>1<br>1<br>1<br>2<br>2<br>2                    |     |     |                 | 🚡 Two-Indep      | bendent-San  | mples Tests          | est Variable List<br>ASIL BELA<br>rouping Variable<br>ELAS(? ?)                  | t<br>JAR SIS<br>P:        | ×<br>Exact<br>Options               | Gr        | Two Independe             | ent Samples: | ×        |                      |              |
| 15         555           16         600           17         800           18         555           19         555           20         655           21         900           22         555           23         660           24         400           26         365           27         355           29         200           30         255                                                                                                    | 1<br>1<br>1<br>1<br>1<br>1<br>1<br>1<br>1<br>1<br>2<br>2                              |     |     |                 | iwo-indep        | pendent-san  |                      | est Variable List<br>PHASIL BELA<br>rouping Variable<br>ELAS(??)                 | t<br>JAR SIS<br>P:        | Exact<br>Options                    | Gr        | Two Independent           | ent Samples: | ×        |                      |              |
| 16         60           17         80           18         55           19         55           21         90           22         55           23         60           24         40           25         40           26         36           27         36           28         35           29         20           30         25                                                                                                    | 1<br>1<br>1<br>1<br>1<br>1<br>1<br>1<br>2<br>2                                        |     |     |                 |                  |              | +                    | est Variable List<br>HASIL BELA<br>rouping Variable<br>ELAS(? ?)                 | t<br>JAR SIS<br>9:        | Exact<br>Options                    | Gr        | Two Independent           | ent Samples: | ×        |                      |              |
| 17         80           18         56           19         55           20         55           21         90           22         55           23         60           24         40           25         40           26         35           27         35           28         35           29         20           30         25                                                                                                    | 1<br>1<br>1<br>1<br>1<br>1<br>2<br>2                                                  |     |     |                 |                  |              | •                    | P HASIL BELA                                                                     | JAR SIS<br>P:             | Options                             | Gr        | Two Independent           | ent Samples: | ×        |                      |              |
| 18         55           19         56           20         55           23         60           24         40           25         40           26         35           27         36           28         35           29         20           30         25                                                                                                    | 1<br>1<br>1<br>1<br>1<br>2<br>2                                                       |     |     |                 |                  |              | +<br>+               | rouping Variable<br>ELAS(? ?)                                                    | 9:                        | Options                             | Gr        | Two Independe             | ent Samples: | ×        |                      |              |
| 19         55           20         56           21         90           22         55           23         60           24         40           26         35           27         35           28         36           29         20                                                                                                    | 1<br>1<br>1<br>1<br>2<br>2                                                            |     |     |                 |                  |              | •                    | rouping Variable<br>ELAS(? ?)                                                    | e:                        |                                     | Gr        | Two Independe             | ent Samples: | ×        |                      |              |
| 20         55           21         90           22         55           23         60           24         40           25         40           26         35           27         36           28         35           29         20           30         25                                                                                                    | 1<br>1<br>1<br>2<br>2                                                                 |     |     |                 |                  |              | <b>~</b>             | rouping Variable<br>ELAS(? ?)                                                    | e:                        |                                     | Gr        | oup <u>1</u> : 1          |              |          |                      |              |
| 21         90           22         55           23         60           24         40           25         40           26         36           27         35           28         35           29         20           30         25                                                                                                    | 1 1 2 2                                                                               |     |     |                 |                  |              | <b>~</b>             | rouping Variable<br>ELAS(? ?)                                                    | e:                        |                                     | Gr        | oup <u>1</u> : 1          |              |          |                      |              |
| 22         55           23         60           24         40           25         40           26         35           27         35           28         35           29         20           30         25                                                                                                    | 1 2 2                                                                                 |     |     |                 |                  |              |                      | ELAS(??)                                                                         |                           |                                     |           | oup 2: 0                  | _            |          |                      |              |
| 23         60           24         40           25         40           26         35           27         36           28         35           29         20           30         25                                                                                                    | 2                                                                                     |     |     |                 |                  |              |                      |                                                                                  |                           |                                     | G         | oup                       |              |          |                      |              |
| 24         40           25         40           26         35           27         35           28         35           29         20           30         25                                                                                                    | 2                                                                                     |     |     |                 |                  |              |                      | ofine Grouns                                                                     | 1                         |                                     |           |                           |              |          |                      |              |
| 25         40           26         35           27         35           28         35           29         20           30         25                                                                                                    |                                                                                       |     |     |                 |                  |              |                      | conte ereapo                                                                     | 9                         |                                     | 6         |                           |              | _        |                      |              |
| 26 35<br>27 35<br>28 35<br>29 20<br>30 25                                                                                                    | 2                                                                                     |     |     |                 | Test Type-       |              |                      |                                                                                  |                           |                                     | 6         | Continue                  | incel Help   | 2        |                      |              |
| 27 35<br>28 35<br>29 20<br>30 25                                                                                                    | 2                                                                                     |     |     |                 | Mann-Wi          | hitney U     | E Kolr               | nogorov-Smirno                                                                   | νZ                        |                                     |           |                           |              |          |                      |              |
| 28 35<br>29 20<br>30 25                                                                                                    | 2                                                                                     |     |     |                 | Mo <u>s</u> es e | extreme read | ctions 🥅 <u>W</u> al | HWolfowitz runs                                                                  | 3                         |                                     |           |                           |              |          |                      |              |
| 29 20<br>30 25                                                                                                    | 2                                                                                     |     |     |                 |                  |              |                      |                                                                                  |                           |                                     |           |                           |              |          |                      |              |
| 30 25                                                                                                    | 2                                                                                     |     |     |                 |                  | Un           | Easte Ke             | Cancer                                                                           | meip                      |                                     |           |                           |              |          |                      |              |
|                                                                                                    | 2                                                                                     |     |     | -               |                  |              |                      |                                                                                  |                           |                                     |           |                           |              |          |                      |              |
| 31 25                                                                                                    | 2                                                                                     |     |     |                 |                  |              |                      |                                                                                  |                           |                                     |           |                           |              |          |                      |              |
| 32 45                                                                                                    | 2                                                                                     |     |     |                 |                  |              |                      |                                                                                  |                           |                                     |           |                           |              |          |                      |              |
| 33 50                                                                                                    | 2                                                                                     |     |     |                 |                  |              |                      |                                                                                  |                           |                                     |           |                           |              |          |                      |              |
| 34 30                                                                                                    | 2                                                                                     |     |     |                 |                  |              |                      |                                                                                  |                           |                                     |           |                           |              |          |                      |              |
| 1                                                                                                    |                                                                                       |     |     | - and the state |                  |              |                      |                                                                                  |                           |                                     |           |                           |              | -        | -                    | E I          |
| Data Monu Variable Monu                                                                                                    |                                                                                       |     |     |                 |                  |              |                      |                                                                                  |                           |                                     |           |                           |              |          |                      |              |
| Data view                                                                                                    |                                                                                       |     |     |                 |                  |              |                      |                                                                                  |                           |                                     |           |                           |              |          |                      |              |

5. Kemudian lalu klik *contonue* dan *ok*. Makan akan keluar hasil uji u. Seperti gambar di bawah ini:

#### Test Statistics<sup>a</sup>

|                        | HASIL   |
|------------------------|---------|
|                        | BELAJAR |
|                        | SISWA   |
| Mann-Whitney U         | 34,000  |
| Wilcoxon W             | 287,000 |
| Z                      | -4,903  |
| Asymp. Sig. (2-tailed) | ,000    |

a. Grouping Variable: KELAS

# Lembar observasi respon siswa terhadap pembelajaran Bahasa Arab menggunakan media gambar

Setelah anda mengikuti pembelajaran menggunakan media gambar, maka saya ingin mengetahui pendapat anda tentang kegiatan pembelajaran yang telah kalian ikuti. Diharapkan anda menjawab pertanyaan-pertanyaan dibawah ini dengan sejujur-jujurnya sesuai dengan apa yang anda alami ketika pembelajaran berlangsung.

Petunjuk:

Berikan tanda (✔) pada kolom penilaian yang sesuai dengan pendapatmu.

Keterangan memberi jawaban:

SS = Sangat Setuju

S = Setuju

ST = Tidak Setuju

STS = Sangat Tidak Setuju

:

:

:

Nama siswa

Mata Pelajaran

Kelas

| No | Pernyataan                                                          | Ketera | ngan |   |    |
|----|---------------------------------------------------------------------|--------|------|---|----|
|    |                                                                     | STS    | TS   | S | SS |
| 1  | Pelajaran menggunakan media gambar saya                             |        |      |   |    |
|    | lebih bersemangat mengikuti pembelajaran                            |        |      |   |    |
| 2  | Kemudahan dalam memahami materi                                     |        |      |   |    |
| 3  | Saya tertarik dalam mengikuti pembelajaran ketika menggunakan media |        |      |   |    |
| 4  | Saya merasa senang ketika mengikuti pembelajaran menggunakan media  |        |      |   |    |

#### RENCANA PELAKSANAAN PEMBELAJARAN (RPP)

#### Rencana Pelaksanaan Pembelajaran

| Kelas/semester : VII/Ganjil  | Tema : Sekolah   |
|------------------------------|------------------|
| Mata Pelajaran : Bahasa Arab | Guru : Mahriyati |
| Alokasi waktu : 60 menit     |                  |

#### A. Kompetensi dasar

| 3.1 Me   | emahami fungsi sosial,      | 4.1 Mendemonstrasikan yang      |
|----------|-----------------------------|---------------------------------|
| struktu  | r teks dan unsur kebahasaan | melibatkan tindak tutur         |
| (bunyi,  | kata, makna dan gramatikal) | memberi dan meminta             |
| dari tek | xs sederhana yang berkaitan | informasi terkait sekolah       |
| dengan   | sekolah dll yang melibatkan | dengan memperhatikan b          |
| tindak   | tutur memberi dan meminta   | susunan gramatikal sekolah baik |
| inform   | asi dengan memperhatikan    | secara lisan maupun tulisan.    |
| susuna   | n gramatikal sekolah dll.   |                                 |
|          |                             |                                 |

#### **B.** Indikator

- 1. Siswa dapat melafalkan kosakata yang ada pada buku.
- 2. Siswa mampu mengingat kosakata tersebut.
- 3. Siswa dapat membaca kaidah-kaidah tentang sekolah.

### C. Tujuan

- 1. Siswa diharapkan mampu melafalkan beberapa kosakata yang ada pada buku.
- 2. Siswa diharapkan mampu mengingat beberapa kosakata tersebut.
- 3. Siswa diharapkan dapat membaca kaidah-kaidah tentang sekolah.

#### **D.** Model

Model pembelajaran Komunikatif

#### E. Proses pembelajaran

Pendahuluan :

1. Membuka pembelajaran dengan salam

- 2. Guru menyapa siswa
- 3. Guru mengabsen siswa

Kegiatan inti :

- 1. Siswa menyimak pembelajaran yang disampaikan oleh guru
- 2. Siswa diminta untuk memahami tentang kaidah-kaidah sekolah
- 3. Siswa diminta untuk membuatkan contoh tentang sekolah

Penutup

1. Menutup kegiatan pembelajaran dengan mengucapkan salam dan do'a

#### F. Penilaian

- Melalui tugas mandiri (pr)

:

Banjarmasin, 16 Oktober 2023

Guru mata pelajaran

Hatnawati, S.Pd.I

SOAL PRE-TEST DAN POST-TEST

إخْتَر الإجَابَة الْمُنَاسِبَة بَيْنَ أ، ب، ج، د! لَوْنُ السَّبُوْرَةِ فِنْ فَصْل هِلْيَا .... ج. أَحْمَرُ أ. أَسْوَدُ د. أَسْفَرُ ب. أَبْيَضُ ۲. تَمْسَحُ زَكِيَا الْكِتَابَةَ عَلَى السَّبُوْرَةِ بِ .... ج. الطَّلاَّسَةِ أ. الْمِمْحَاةِ ب. الْمُلْصَق د. الْمُعْجَمِ ٣. لَوْنُ السَّبُّوْرَةِ فِيْ الْفَصْلِ هُوَ .... ج. أَزْرَقُ أ. أُبْيَضُ ب. أَحْمَرُ د. بُنجْ ٤. اَلطَّلاَّسَةُ فِيْ فَصْلٍ هِلْيَا لَوْنُهَا.... أ. أَزْرَقُ ج. أَحْمَرُ د. أُخْضَرُ ب. أَسْوَدُ ٥. لَوْنُ أَدَوَاتِ الدِّرَاسَةِ فِيْ فَصْل هِلْيَا .... أ. مُتَسَاوِيُ ج. أَحْمَرُ وَأَبْيَضُ ب. مُخْتَلِفٌ د. أَحْضَرُ وَأَزْرَقُ ۲. نَعْرِفُ التَّارِيْخُ مِنْ .... أ. خَرِيْطَةٌ ج. مُثَلَّثِ ب. تَقُويْمُ د. مِبْرَاةٍ ۷. أَلْفَصْلُ بَرِيْدٌ بِ .... أ. صُوَر الأَبْطَالِ ج. مُكَيَّفِ الْهُوَاءِ ب. الْكُرَّاسَة د. الصُّنْدُوْقِ ٨. إسْمُ أَدَاةِ الدِّرَاسَةِ كَمَا فِي الصُّوْرَة هُوَ ....

## DOKUMENTASI

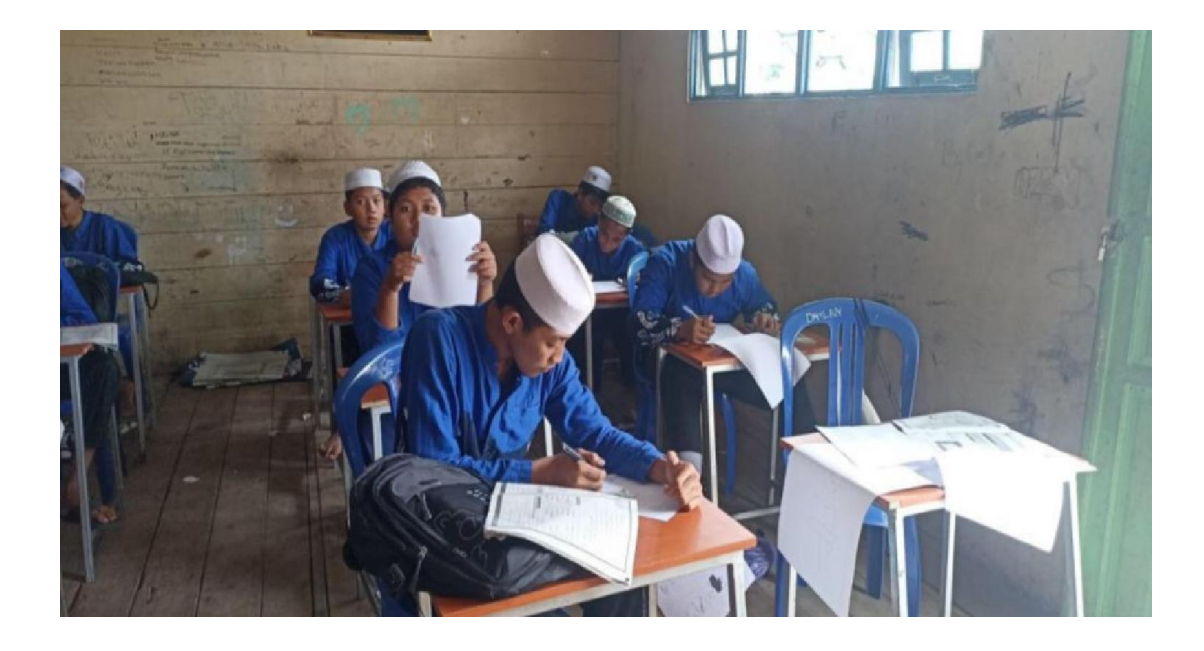

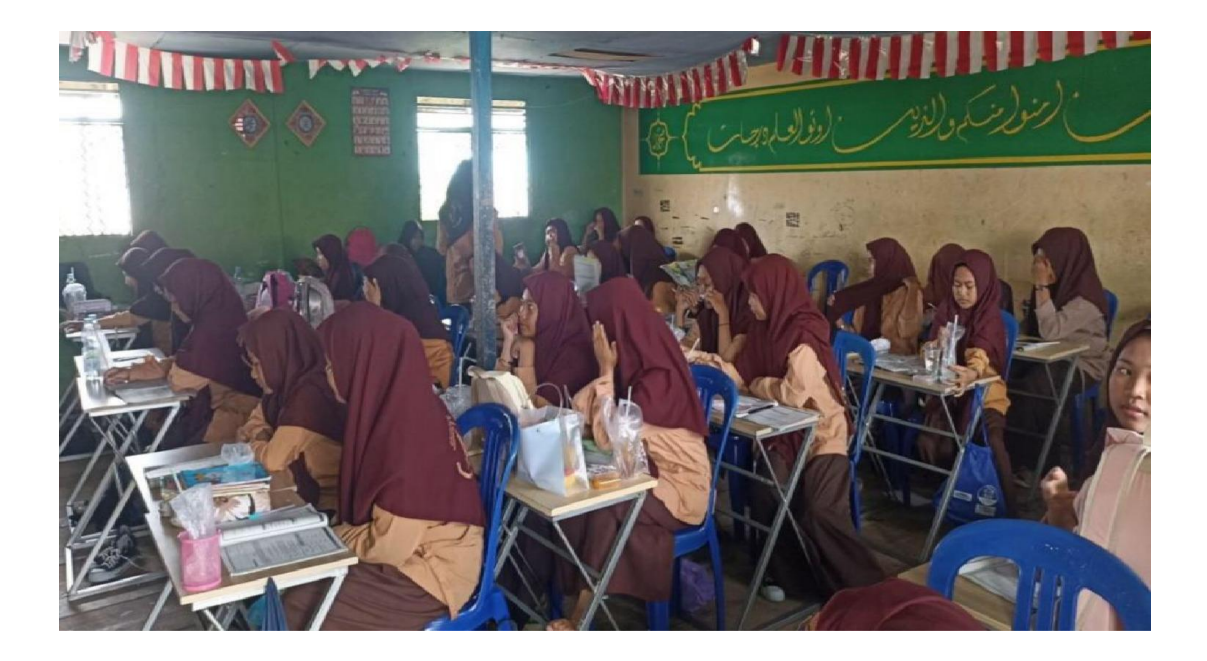

## MEDIA GAMBAR

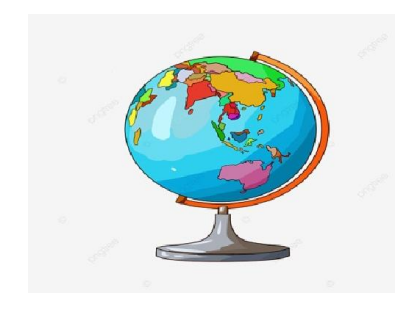

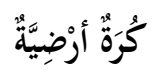

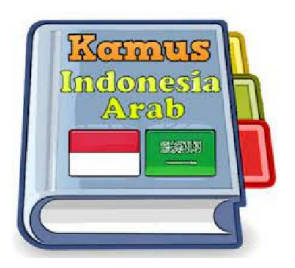

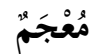

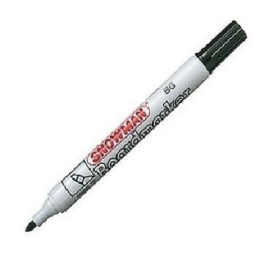

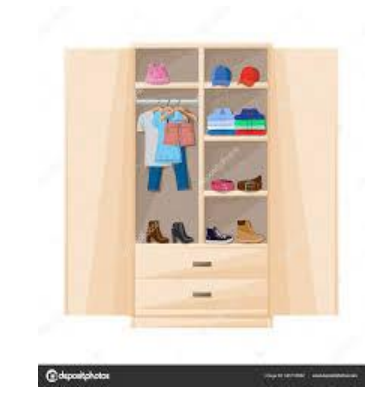

قَلَمُ السَّبُوْرَةِ

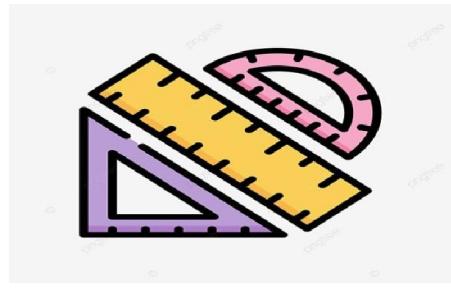

• • • • •

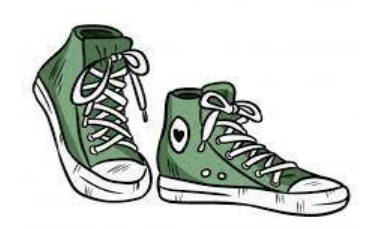

جِزَانَةٌ

••••

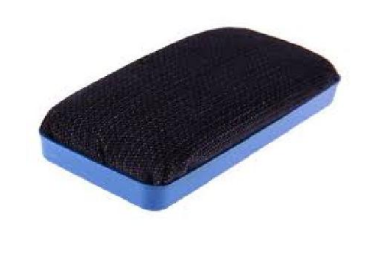

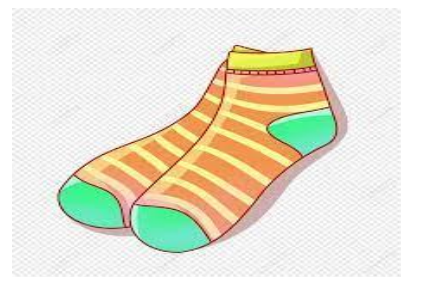

.....

## سيرة ذاتية للباحثة

| الاسم بالكامل           | : محریاتی                        |
|-------------------------|----------------------------------|
| رقم القيد               | 19.1.1.719:                      |
| المكان والتاريخ للميلاد | : حندیل تاغیرغ، ۲۱ دیسمبر ۲۰۰۱   |
| الشعبية                 | : الإندونيسية                    |
| العنوان                 | : حنديل تاغيرغ                   |
| رقم الجوال              | • \ \ \ 0 0 \ \ 9 7 E V :        |
| عنوان الإيميل           | <u>mahriyati2112@gmail.com</u> : |